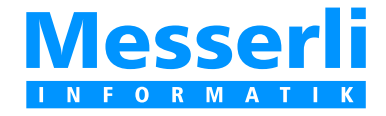

# EDILIZIA ELETTRO RVCS

# Piattaforma-Bau Progettista

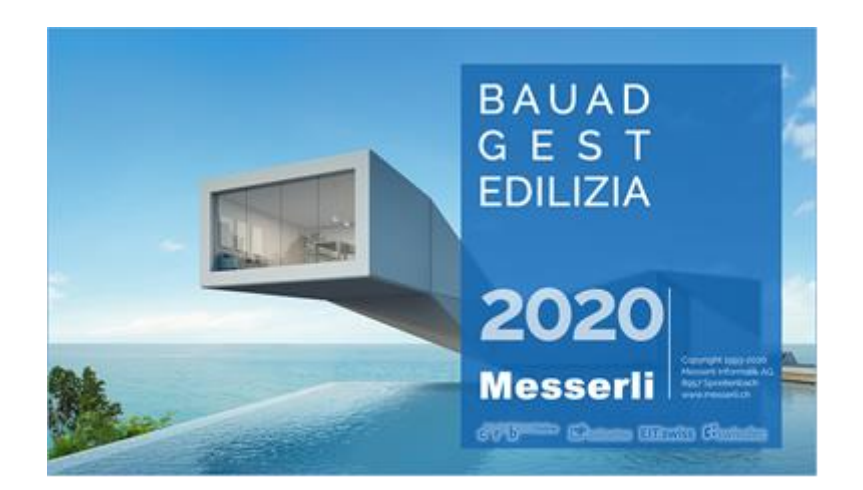

## Guida abbreviata

L'uso della piattaforma è gratuito per:

- i progettisti con abbonamento MesserliEDILIZIA/ELETTRO/RVCS
- gli imprenditori invitati a sottoporre l'offerta

## Indice

## Piattaforma-Bau

| Pi | iattaforma                                  | 3  |
|----|---------------------------------------------|----|
|    | Dati di base                                | 3  |
|    | Dati dell'Utente e del Progetto             | 6  |
| M  | 1enu Piattaforma-Bau                        | 7  |
|    | Distinta incarichi                          | 7  |
|    | Appalto                                     | 7  |
|    | Dati incarico                               | 8  |
|    | Condizioni                                  | 8  |
|    | Documento                                   | 9  |
|    | Imprenditore                                | 10 |
|    | Ricerca indirizzi sulla Piattaforma dal CRM | 11 |
|    | Invito agli imprenditori non registrati     | 12 |
|    | Invito agli imprenditori già registrati     | 13 |
|    | Comunicazioni                               | 14 |
|    | Messaggi Piattaforma-Bau                    | 14 |
|    | Offerta                                     | 15 |
|    | Revisione delle offerte                     | 17 |
|    | E-Mail all' imprenditore                    | 18 |
|    | Piattaforma-Bau, visione dell'imprenditore  | 18 |
|    | Delibera/Ringraziamento                     | 20 |
|    | Imprenditore con delibera                   | 20 |
|    | Carica delibere                             | 22 |
|    | E-Mail, ricevuta dall'imprenditore          | 22 |
|    | Piattaforma-Bau, visione dell'imprenditore  | 23 |
|    | Imprenditori con lettera di ringraziamento  | 23 |
|    | E-Mail, ricevuta dall'imprenditore          | 24 |
|    | Piattaforma-Bau, visione dell'imprenditore  | 24 |
|    |                                             |    |

## **Piattaforma-Bau**

## Piattaforma

Nel programma sotto il registro Avvia, Gruppo Piattaforma-Bau premi Impostazioni per inserire i dati anagrafici.

|     | Messe  | rliediliz      | IA (Versio         | one 2021.4 | )        |                           |              |          |          |
|-----|--------|----------------|--------------------|------------|----------|---------------------------|--------------|----------|----------|
|     | Proget | to             | Avvia              | Elabora    | Catalo   | go                        |              |          |          |
| Ma  | nager  | 💮 Imp<br>🗊 Mes | ostazioni<br>saggi | Catalogo   | Catalogo | Utenti Diritti di accesso | Impostazioni | Scadenze | E-Mail   |
| Pro | getto  | Piattafo       | orma-Bau           | Catal      | ogo      | Utenti                    | Opzioni      | Pendenze | Scadenze |

A partire dalla Versione 2014, il Numero cliente e la Password vengono ripresi dalla licenza. Pertanto non è più necessario l'inserimento per la piattaforma.

Come amministratore, puoi gestire i dati di base come i dati dell'azienda, le informazioni supplementari e le impostazioni dell'utente della piattaforma per gare d' appalto.

## Dati di base

Nel primo registro sono registrati i dati rilevanti dell'azienda. Un indirizzo E-Mail valido è obbligatorio.

| 🔅 Piattaforma        | a-Bau: Dati di base: [ Demo = http:// | /demo.service.baup.ch/BauPService11.asmx ] |
|----------------------|---------------------------------------|--------------------------------------------|
| Dati della Ditta Inf | fo supplementari Utenti               |                                            |
| No. installazione:   | 700051                                | Logo ditta:                                |
| Ditta:               | Notari Mauro                          |                                            |
| Via:                 | Piazza colonnello Vicari 14           |                                            |
| Cas.post.:           | Casella postale 159                   |                                            |
| NAP, Loc.:           | 6982 Agno                             |                                            |
| Naz.:                | Svizzera $\checkmark$                 |                                            |
| Webseite:            |                                       | Ollors Com                                 |
| E-Mail:              | notari@ticino.com                     |                                            |
| Telefono:            | 091/605 32 34                         |                                            |
| Fax:                 | 091/6056705                           |                                            |
|                      |                                       |                                            |

Nel secondo registro Info supplementari puoi inserire dati aggiuntivi sulla tua azienda. Questi dati sono importanti per l'imprenditore per essere in grado di trovarli in base alle dimensioni dell'azienda, l'anno di fondazione dell'azienda, il raggio d'azione e le prestazioni offerte.

| 🔅 Piattaforma-Ba          | u: Dati di base: [ Demo = http://demo.service.baup.ch/BauPServic |
|---------------------------|------------------------------------------------------------------|
| Dati della Ditta Info sup | plementari Utenti                                                |
| Forma giuridica:          | Ditta individuale $\checkmark$                                   |
| No. IVA:                  | 123456                                                           |
| Anno di fondazione:       | 1987                                                             |
| No. collaboratori:        | 5                                                                |
| Raggio azione in Km:      | 0 = Svizzera completa                                            |
| Prestazioni offerte:      | Progettazione impianti elettrici a corrente forte e debole       |
|                           |                                                                  |

Tutti gli utenti dell'amministrazione utenti sono elencati. Un utente che deve avere accesso alla piattaforma per le gare d'appalto deve avere un indirizzo e-mail personale.

Le funzioni che un utente dovrebbe avere sono specificate con i **segni di spunta**. Solo un utente può essere la persona di contatto o l'amministratore. Tutti gli altri utenti sono responsabili

| ortesia    | Cognome              | Nome    | E-Mail               | Telefono   | Fax | Lingua    | Resp.        | Contatto       | Admin        |
|------------|----------------------|---------|----------------------|------------|-----|-----------|--------------|----------------|--------------|
| gnor       | Bernasconi           | Nakia   |                      |            |     | Italiano  |              |                |              |
| gnor       | Cattelan             | Sacha   |                      |            |     | Tedesco   |              |                |              |
| gnora      | Cvijanovic           | Marija  | dolly87m@ticino      | 0788802502 |     | Italiano  | $\checkmark$ |                |              |
| au         | Cvijanovic           | Marija  |                      |            |     | Tedesco   |              |                |              |
| gnor       | Docourt              | Manuel  |                      |            |     | Tedesco   |              |                |              |
| gnor       | Muster               | Max     | info@notariing.ch    | 0916053234 |     | Tedesco 🗸 |              |                |              |
| gnor       | Notari               | Mauro   | notari@ticino.com    | 0794238812 |     | Italiano  |              |                | $\checkmark$ |
| gnor       | Salmina              | Antonio |                      |            |     | Italiano  |              |                |              |
| gnor       | System Administrator |         |                      |            |     | Italiano  |              |                |              |
|            |                      |         |                      |            |     |           |              |                |              |
| Gestione u | tenti 🧔 Modifica u   | tenti 💿 | Attribuisci Password |            |     |           | ID-Uten      | te Administrat | or: 3485     |

Con il pulsante **Gestione utenti** è possibile registrare nuovi utenti come pure modificare quelli già presenti. Per un utente esistente, la finestra di modifica si apre direttamente con un **doppio clic** oppure **cliccando** il pulsante **Gestione utenti**.

Gli utenti che sono inclusi nella distinta riceveranno automaticamente una E-Mail con i dati per accedere alla piattaforma <u>www.baup.ch</u>.

Questa informazione non è richiesta per l'uso del programma.

| Impostazioni      | utenti: Notari, Mauro X        |
|-------------------|--------------------------------|
| Proprietà Diritti | 1                              |
| Gruppo            | o *: Gruppo Amministratori 🗸 🗸 |
| Abbreviazione     | e *: MN                        |
| Cortesia          | a *: Signor 🗸                  |
| Cognome           | e *: Notari                    |
| Nome              | e *: Mauro                     |
| Indirizzo E-Ma    | il *: notari@ticino.com        |
| Nome Lo           | gin: Mauro Notari              |
| Passwo            | ord:                           |
| Confer            | ma: nessuna password usata     |
| Attivo            | dal: Attivo al: 🔟              |
| Ditta / Attiv     | /ità:                          |
| Divisio           | ine:                           |
| Funzio            | ine:                           |
| Professio         | ine:                           |
|                   | Via:                           |
| NAP, L            | oc.:                           |
| Telefono(U        | ) *: 0916053234 Telefono (P):  |
| G                 | SM: 0794238812 Fax:            |
|                   |                                |
|                   | OK Annulla Applica ?           |

Dopo che tutti i dati sono stati inseriti è possibile uscire dai dati di base cliccando su Chiudi.

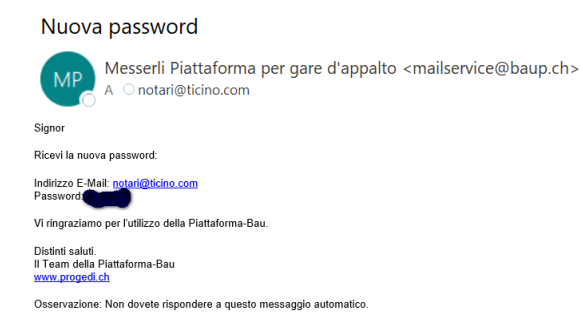

## Dati dell'Utente e del Progetto

Nel Menu del Progetto, alla voce "Dati dell'Utente e del Progetto" (registro Designazione) del cantiere che deve essere piazzato nella piattaforma, bisogna cominciare vistando la casella Metti Progetto sulla Piattaforma-Bau.

In questo modo tutti i campi d'immissione che devono essere obbligatoriamente selezionati ricevono un \*. L'utente connesso al programma viene proposto come persona di contatto.

| ☆ [2021-04-12]       | Dati dell'Utente e del Progetto                                | — 🗆 X                                                  |
|----------------------|----------------------------------------------------------------|--------------------------------------------------------|
| Designazione Diversi | P. d'Opera Committenti Intestazione Utente Condizioni File pag | gamento Firma elettronica                              |
| Sigla del Progetto:  | * 2021-04-12                                                   |                                                        |
| Designazione 1:      | Edificazione Residenza Solatia al mappale                      | Metti Progetto sulla Piattaforma-Bau                   |
| Designazione 2:      | * 974 fi Agno                                                  | Contatto Piattaforma-Bau: 🏾 🔄 🗹 Info-Mails Piattaforma |
|                      | _                                                              | Mauro Notari [0794238812]                              |
| Via costruzione:     | * Via Peschiera                                                | Lingua: Italiano 🗸                                     |
| NAP costruzione:     | * 6982 Loc.: * Agno                                            | Sprache: Deutsch V                                     |
| Inizio lav.:         | * 01.05.2021 Fine lav.: * 31.10.2022                           | Proj                                                   |
|                      | -                                                              | Pari delle costruzioni dell'UST                        |
| Genere progetto:     | * Nuova costruzione V                                          | GU-Projekt                                             |
| Gen. costruzione:    | * Abitazione (da 3 unitaabitative): Case plurifamiliari        | Sudd. genere costi: * CCC: Edilizia ~                  |
| Volume progetto:     | * 8.50 Mio. CHF                                                | Versione SDC: * 2017 V                                 |
|                      | _                                                              | Catalogo Indirizzi * UFFICIO ~                         |
| Descrizione progetto | * Stabile plurifamiliare con 12 appartamenti                   |                                                        |
|                      |                                                                | Edizione Chiudi                                        |

Tramite il pulsante il possibile modificare la persona di contatto.

Quando si lascia la finestra con **Chiudi**, i dati sono scritti nella piattaforma per gare d'appalto e sono visibili quando ci si collega con l'e-mail personale e la password a <u>www.baup.ch</u>. Questo avviene solamente per le persone della società che sono state definite come utenti della piattaforma.

| ProgEdilizia             |                 |                                                                                         | Piattaforn                            | na per gare (  | d'appalto                |
|--------------------------|-----------------|-----------------------------------------------------------------------------------------|---------------------------------------|----------------|--------------------------|
| Redattore dell'appalto   | Scegli il prog  | etto                                                                                    |                                       | Redattore de   | ell'appalto .:. Progetti |
| Progetti                 |                 |                                                                                         |                                       |                |                          |
| Dati di base             | Filtra          |                                                                                         |                                       |                |                          |
| Ditta                    | Stato del proge | Attivo V Cerca                                                                          |                                       | 🗢 Attualizza   |                          |
| Piattaforma              | No              | Progetto                                                                                | Stato                                 | Gare d'appalto |                          |
| Logout                   | 2021-04-12      | Edificazione Residenza Solatia al mappale<br>Stabile plurifamiliare con 12 appartamenti | Attivo                                | 0              | 10 -                     |
| Messaggio                | 2021 01 12      | Via Peschiera, 6982 Agno<br>Inizio dei lavori: 01.05.2021, Fine dei lavori: 31.10.2022  | A A A A A A A A A A A A A A A A A A A |                |                          |
| Impostazioni dell'utente |                 |                                                                                         |                                       |                |                          |
| Modifica la password     |                 |                                                                                         |                                       |                |                          |
| Aiuto                    |                 |                                                                                         |                                       |                |                          |
| Istruzioni               |                 |                                                                                         |                                       |                |                          |
| Assistenza a distanza    |                 |                                                                                         |                                       |                |                          |
| Contatto                 |                 |                                                                                         |                                       |                |                          |

## Menu Piattaforma-Bau

Nel menu del progetto, trovate il nuovo menu **Piattaforma Bau...**, che contiene il pannello di gestione completo della piattaforma Messerli.

| Progetto Avvia Elabora                                                                                                    |                                                                                                    |                                                               |       |
|----------------------------------------------------------------------------------------------------|----------------------------------------------------------------------------------------------------|---------------------------------------------------------------|-------|
| Manager<br>progetto<br>Progetto                                                                                                    | Catalogo<br>SDC<br>logo Utenti Utenti Diritti di accesso<br>dell'utente<br>Utenti Opzior                                                                                                    | tioni Scadenze E-Mail<br>(2 Pronetto)<br>ni Pendenze Scadenze |       |
| [2021-04-12] Edificazione Residenza S                                                                                                    | 4 🗵                                                                                                    |                                                               |       |
| <ul> <li>[2021-04-12] Edificazione Residenza S</li> <li>Dati dell'Utente e del Progetto</li> <li>Indirizzi del Progetto</li> <li>Testi dei Formulari</li> <li>Determinazione costi di costruzione.</li> <li>Preventivo SDC Originale / Descrittivi</li> <li>Preventivo SDC Modifiche</li> <li>Baufinanz</li> <li>Distinta Incarichi</li> <li>Distinta Incarichi</li> <li>Direzione lavori</li> <li>Stesura Modulo Descrittivo</li> <li>Invio / Apertura Offerte</li> <li>Confronto Offerte</li> <li>Delibere</li> <li>Attribuzione Misure</li> <li>Registra pagamenti</li> <li>Contabilità di Cantiere</li> <li>Progr. di Lavoro</li> <li>Stampe</li> <li>SIA-Export</li> </ul> | Comparison of the second second | Incarico 25: Impianto Sanitario                               | - C X |
| Piattaforma-Bau     Gestione Documenti     Calcolazione onorario                                                                                                    |                                                                                                    |                                                               |       |

## Distinta incarichi

Per prima cosa, l'incarico viene selezionato dalla distinta incarichi. Questo incarico deve già contenere un elenco prestazioni.

## Appalto

## Poi si passa al registro Appalto

|                       | No. Indirizzo:    | 0                                          | fferente: 🙀 🧨 | Dati incarico:                                                                                                    |                                                                                                    |                                                                      |
|-----------------------|-------------------|--------------------------------------------|---------------|----------------------------------------------------------------------------------------------------|----------------------------------------------------------------------------------------------------|----------------------------------------------------------------------|
| No.I E-Mail           | Lingua            | Stato                                      | Data ^        | Proprietà                                                                                                    | /alore                                                                                                    |                                                                      |
|                       |                   |                                            |               | Piattaforma-Bau                                                                                                    |                                                                                                    |                                                                      |
|                       |                   |                                            |               | Procedura Concorso I                                                                                                    | nvito                                                                                                    |                                                                      |
|                       |                   |                                            |               | Applica a                                                                                                    |                                                                                                    |                                                                      |
|                       |                   |                                            |               | Memoria per le 4                                                                                                    | 8                                                                                                    |                                                                      |
|                       |                   | 4                                          |               | Comunicazion                                                                                                    |                                                                                                    |                                                                      |
|                       |                   | 4                                          |               | 🖃 Prima Pagina                                                                                                    |                                                                                                    |                                                                      |
|                       |                   |                                            |               | Persona di cor                                                                                                    | Mauro Notari [                                                                                                    | 0794238812]                                                          |
|                       |                   |                                            |               | Ritorno Offerta                                                                                                    | 0.04.0001                                                                                                    |                                                                      |
|                       |                   |                                            |               | Data descrittivo                                                                                                    | 2.04.2021                                                                                                    |                                                                      |
|                       |                   |                                            |               | Data di conterma                                                                                                    | 3.04.2021                                                                                                    |                                                                      |
| -                     |                   |                                            |               |                                                                                                    | .0.04.2021                                                                                                    |                                                                      |
| Cancella imprenditore | e 🧾 Comunicazione | e 🔻 🔺 Carica de                            | escrittivo    | 🔒 Chiusura appalto                                                                                                    | 8                                                                                                    | Immissione                                                           |
|                       |                   |                                            |               | Condizioni:                                                                                                    |                                                                                                    |                                                                      |
| umento:               |                   |                                            |               |                                                                                                    |                                                                                                    |                                                                      |
| ognome                |                   | Stato                                      | Data ^        | Testo Condizioni                                                                                                    | Gen                                                                                                    | Valore                                                               |
| umento:<br>ognome     |                   | Stato<br><doppio click="" qui=""></doppio> | Data ^        | Testo Condizioni<br>Ribasso CCC                                                                                                    | Gen<br>%                                                                                                    | Valore<br>0.00                                                       |
| umento:<br>ognome     |                   | Stato<br><doppio click="" qui=""></doppio> | Data          | Testo Condizioni<br>Ribasso CCC<br>Ribasso                                                                                                  | Gen<br>%<br>%                                                                                                    | Valore<br>0.00                                                       |
| umento:<br>ognome     |                   | Stato<br><doppio click="" qui=""></doppio> | Data          | Testo Condizioni<br>Ribasso CCC<br>Ribasso<br>Forfettario                                                                                   | Gen           %           %           Fr.                                                                                                    | Valore<br>0.00<br>                                                   |
| umento:<br>ognome     |                   | Stato<br><doppio click="" qui=""></doppio> | Data          | Testo Condizioni<br>Ribasso CCC<br>Ribasso<br>Forfettario<br>Sconto                                                                         | Gen           %           %           Fr.           %                                                                                                    | Valore<br>0.00<br>                                                   |
| umento:<br>ognome     |                   | Stato<br><doppio click="" qui=""></doppio> | Data          | Testo Condizioni<br>Ribasso CCC<br>Ribasso<br>Forfettario<br>Sconto<br>Pulizia di cantiere                                                  | Gen           %           %           Fr.           %           %                                                                                                    | Valore<br>0.00<br>0.00                                               |
| ognome                |                   | Stato<br><doppio click="" qui=""></doppio> | Data ^        | Testo Condizioni<br>Ribasso CCC<br>Ribasso<br>Forfettario<br>Sconto<br>Pulizia di cantiere<br>Consumo acqua 2                               | Gen           %           Fr.           %           %           %           %           %           %                                                                                                    | Valore<br>0.00<br>0.00<br>0.00<br>0.00<br>0.00                       |
| umento:<br>ognome     |                   | Stato<br><doppio click="" qui=""></doppio> | Data          | Testo Condizioni<br>Ribasso CCC<br>Ribasso<br>Forfettario<br>Sconto<br>Pulizia di cantier<br>Consumo acqua •<br>Pubblicità cantier<br>2     | Gen           %           %           Fr.           %           %           %           %           %           %           %           %           %           %           %           %           %           %           %           %           %           %           %           %           Fr. | Valore<br>0.00<br>0.00<br>0.00<br>0.00<br>0.00<br>0.00               |
| ognome                |                   | Stato<br><doppio click="" qui=""></doppio> | Data ^        | Testo Condizioni<br>Ribasso CCC<br>Ribasso<br>Forfettario<br>Sconto<br>Pulizia di cantiere<br>Consumo acqua -<br>Pubblicità cantier<br>INTA | Gen           %           %           Fr.           %           %           %           %           %                                                                                                    | Valore<br>0.00<br>0.00<br>0.00<br>0.00<br>0.00<br>0.00<br>0.00<br>0. |

## Dati incarico

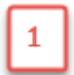

Nei dati dell'incarico, tutti i campi che sono segnati **<incompleto>** in **rosso** devono essere compilati. È possibile scrivere direttamente nei campi oppure selezionare le indicazioni mancanti nel menu di

| [2021-04-12] S              | tampa: Prev.D     | ett., Modulo Descrittivo,        | Offerta con Pre       | ezzi Off., Pro     | - 🗆           | ×  | Dati incarico:         |                           |
|-----------------------------|-------------------|----------------------------------|-----------------------|--------------------|---------------|----|------------------------|---------------------------|
| inta Incarichi Formula      | ario Prima Pagina | Ricapitolazione Modulo Descritti | vo Offerte imprendito | ri Pagine seguenti | Basi Caratter | ri | Proprietà              | Valore                    |
| and a strange of the second | 25.04.2021        | 0                                | Data and Offerta i    |                    |               | _  | Applica a              |                           |
| mine dinoitro:              | 23.04.2021        | Uss.                             | Data scad.Offerta :   |                    |               |    | Memoria per le ore     | 48                        |
| ta Apertura Offerta :       |                   | Data                             | del descrittivo:      | 12.04.2021         |               |    | Comunicazione          |                           |
| e:                          |                   |                                  |                       |                    |               |    | 🖃 Prima Pagina         |                           |
|                             |                   |                                  |                       |                    |               | _  | Persona di contatto    | Mauro Notari [07942388    |
| erta del:                   |                   | Kesp                             | onsabile:             |                    |               |    | Ritorno Offerta        |                           |
| zio lavori:                 | 01.05.2021        | Data                             | rich.Offerta :        |                    |               |    | Data descrittivo       | 12.04.2021                |
|                             |                   | Prezz                            | i di hase:            |                    |               |    | Data di conferma       | <incompleto></incompleto> |
| Testi Personalizzati        |                   | 1011                             | a base.               |                    |               |    | Data termine inoltro   | <incompleto></incompleto> |
| mporto Offerto              |                   |                                  |                       |                    |               |    | Data apertura offerte  | _                         |
| ) Lordo                     |                   |                                  |                       |                    |               |    | Ore apertura offerte   |                           |
| Netto IVA incl.             |                   |                                  |                       |                    |               |    | Luogo apertura offerte |                           |
| ) Netto IVA escl.           |                   |                                  |                       |                    |               |    | Inizio lavori          | <incompleto></incompleto> |
| envezioni conerali :        |                   |                                  |                       |                    |               |    | Prezzo base            | _                         |
| servazioni generali .       |                   |                                  |                       |                    |               |    |                        |                           |

Condizioni

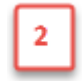

Le condizioni devono essere verificate. Quando la gara d'appalto è già stata inviata, queste non possono più essere modificate.

| Ribasso CCC             | %   | 0.00   |  |
|-------------------------|-----|--------|--|
| D.1                     |     | 0.00   |  |
| Ribasso                 | %   |        |  |
| Forfettario             | Fr. | 0.00   |  |
| Sconto                  | %   |        |  |
| Pulizia di cantiere     | %   | 0.50   |  |
| Consumo acqua + energia | %   | 0.50   |  |
| Pubblicità cantiere     | Fr. | 100.00 |  |
| IVA                     | %   | 7.70   |  |

Se sono ancora necessarie delle modifiche alle condizioni, queste possono essere fatte anche nel menu di stampa del modulo descrittivo.

Il pulsante 🎦

Immissione vi conduce

direttamente nel menu di stampa delle condizioni della gara d'appalto nel registro **Offerta imprenditore**.

Tramite **Elabora schema** viene avviata la finestra per le modifiche.

|                | Tomaiano T  | nma Pagina Hica | spitolazione | Modulo Descrittivo | Offeite imprent | Pagine seguenti E    | sasi Ca | ratten |
|----------------|-------------|-----------------|--------------|--------------------|-----------------|----------------------|---------|--------|
| No. Offerente: | N           | lo. Indirizzo : | - Lage       |                    | Offerenti: 🔤    | Osservazione:        |         |        |
| No.Ind.        | mprenditore | Blocc.          | Öff          | erta N             | etto Diff. %    |                      |         |        |
|                |             |                 |              |                    |                 | Telefono ufficio V   |         |        |
|                |             |                 |              |                    |                 | 0. ht 110. m         |         |        |
|                |             |                 |              |                    |                 | Testo Condizioni     | Gen     | Valo   |
|                |             |                 |              |                    |                 | Ribasso CCC          | %       | 0.0    |
|                |             |                 |              |                    |                 | Ribasso              | %       |        |
|                |             |                 |              |                    |                 | Forfettario          | Fr      | 0.0    |
|                |             |                 |              |                    |                 | Sconto               | %       |        |
|                |             |                 |              |                    |                 | Pulizia di cantiere  | %       | 0.5    |
|                |             |                 |              |                    |                 | Consumo acqua + ener | %       | 0.5    |
|                |             |                 |              |                    |                 | Pubblicità cantiere  | Fr.     | 100.0  |
|                |             |                 |              |                    |                 | IVA                  | %       | 7.     |
|                |             |                 |              |                    |                 |                      |         |        |

## Documento

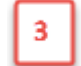

La prossima tappa consiste nel raggruppare tutti i documenti dell'incarico.

Prima di creare le cartelle, potete controllare i parametri di stampa e di esportazione SIA451 usando il

| pulsante 🔯 Impostazioni 👻                                                             |                                            | ≓ [2021.04.12]. Stampa: Bray Datt. Modula Descrittive. Offert                                                                                                    |
|---------------------------------------------------------------------------------------|--------------------------------------------|----------------------------------------------------------------------------------------------------|
| Cognome                                                                               | Stato<br><doppio click="" qui=""></doppio> | De Distrita Incarichi Formulario Prema Pagina Ricapitolazione Modulo Descrittivo Offer O Preventivo O Preventivo O Modulo d'Offerta O Offerta con Prezzi Unit. Prot. Mis di Prev. Prezzi senza  Prev. Contratto Stampa commenti |
| Cancella documento<br>↓ Inserisci<br>↓<br>Il descrittivo non è ancora stato caricato. | Export SIA 451<br>Stampa                   | ✓ Prima Pagina     ✓ Ricapitolazione     ✓ Pagine seguenti     ✓ Tutti>     ✓ Modulo Descrittivo     ☐ Ricapitolate     ☐ Lutera acc. Imprenditore     ☐ Lista invio     Formulario suppl. Alla fine                            |

### Importante:

Affinché lo scambio dei dati sulla piattaforma funzioni correttamente sulla piattaforma, è obbligatorio che il file SIA sia generato in questa finestra e non immesso con il **pulsante Inserisci**. Se non avete creato l'elenco delle prestazioni nel programma, dovete importare il file SIA in anticipo usando SIA-Import.

Se viene fatto un **doppio clic** sul campo di stato <a>Coppio click qui></a>,il **file SIA (CRBX)** e la stampa del **modulo d'offerta** e dell'**offerta** vengono generati automaticamente come PDF.

| Documento:    |                                      |                       |                  |              |                  |                |        |
|---------------|--------------------------------------|-----------------------|------------------|--------------|------------------|----------------|--------|
| Cognome       |                                      |                       |                  |              | Stato            | Data           | $\sim$ |
| 📧 File di sca | mbio SIA 451 (CRBX) [Incarico 2      | 11] - Piattaforma-Bau | J                |              |                  |                |        |
| 🔒 Modulo d'(  | Offerta [Incarico 211] - Piattaforma | a-Bau                 |                  |              |                  |                |        |
|               |                                      |                       |                  |              |                  |                |        |
|               |                                      |                       |                  |              |                  |                |        |
|               |                                      |                       |                  |              |                  |                |        |
|               |                                      |                       |                  |              |                  |                |        |
|               |                                      |                       |                  |              |                  |                |        |
|               |                                      |                       |                  |              |                  |                |        |
|               |                                      |                       |                  |              |                  |                |        |
|               |                                      |                       |                  |              |                  |                |        |
|               |                                      |                       |                  |              |                  |                | $\sim$ |
| 🔀 Cancella d  | ocumento                             | -                     | ig.              | Impostazioni | •                |                |        |
|               |                                      |                       |                  |              |                  |                |        |
| Il pulsanto   |                                      | normotto              | d'aggiungere :   | altri documo | nti como nor o   | somnio niani   |        |
| ii puisante   | 🗀 Inserisci 🔹                        |                       | u aggiungere a   |              | nu come, per e   | sempio, piam,  |        |
| una           |                                      | descrizion            | ie della costruz | zione, un mo | dello di contrat | to, ecc.       |        |
|               |                                      |                       |                  |              |                  |                |        |
|               |                                      |                       |                  |              |                  |                |        |
|               |                                      |                       |                  |              |                  |                |        |
| ll pulsante   | X Cancella documento                 | consente di           | togliere i docu  | imenti che e | rano stati dapp  | rima aggiunti. |        |

## Imprenditore

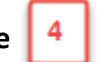

Gli imprenditori precedentemente selezionati nella lista d'invio sono elencati nella lista d'invio. Si

| possono ricercare altri Impr | enditori nella | a Gestione degli indirizzi: | No. Indirizzo: | oppure |
|------------------------------|----------------|-----------------------------|----------------|--------|
| nella lista degli offerenti  | Offerente:     | M .                         |                |        |

Se un imprenditore appare come **incompleto**, un **Tooltip** indica quali sono i dati mancanti. Può essere che questo indirizzo non abbia una persona di contatto o una e-mail. Un clic sul pulsante **incompletare** di completare l'indirizzo. Per gli altri indirizzi è possibile, con un **doppio clic**, aprire la finestra dei dati d'indirizzo e controllarli.

[2021-04-12] Piattaforma-Bau: Incarico 211: Opere da capomastro, Imprenditore 18: Morotti Giuseppe

| prenditore | 2                      | No. Indirizzo: |                  | 4 C        | Offerente: 🙀 |                           |      |
|------------|------------------------|----------------|------------------|------------|--------------|---------------------------|------|
| No.Ind.    | Imprenditore           |                | E-Mail           |            | Lingua       | Stato                     | Data |
| 18         | Morotti; Giuseppe, 698 | 32 AGNO (sig   |                  |            | Italiano     | <incompleto></incompleto> |      |
| 30001      | Notan, Maano, 6302 Ak  |                | notang terno.com |            | Italiano     |                           |      |
|            | ella imprenditore      | 🧾 Comun        | icazione 🔻       | ▲ Carica d | escrittivo   | ]                         |      |

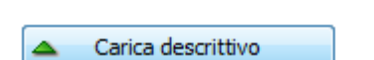

X Cancella imprenditore

Il pulsante

Con il pulsante **Carica descrittivo** tutti i documenti saranno trasmessi nella piattaforma per gare d'appalto. Tutti gli imprenditori della lista saranno allora invitati dalla piattaforma a depositare la loro offerta. La colonna **Stato** indica sempre lo stato attuale dell'imprenditore. La colonna **Data** indica il momento dell'invito dell'invito.

permette di cancellare gli imprenditori.

| In | nprenditore | e: 2 No. Indirizzo:               | Of Of             | ferente: 🔯 |                |            | C      |
|----|-------------|-----------------------------------|-------------------|------------|----------------|------------|--------|
|    | No.Ind.     | Imprenditore                      | E-Mail            | Lingua     | Stato          |            | Data ^ |
| 1  | 18          | Morotti; Giuseppe, 6982 AGNO (sig | iguana@ticino.com | Italiano 🗸 | Invito spedito | 13.04.2021 | 18:16  |
|    | 900001      | Notari; Mauro, 6982 AGNO          | notari@ticino.com | Italiano 🗸 | Invito spedito | 13.04.2021 | 18:16  |
|    | 500001      | Notari, Mauro, 6562 AGNO          | notari@ticino.com |            | invito spedito | 13.04.2021 | 10:10  |
|    |             |                                   |                   |            |                |            |        |
|    |             |                                   |                   |            |                |            |        |
|    |             |                                   |                   |            |                |            |        |

## Invito spedito

Se un imprenditore non è ancora registrato, riceve automaticamente un invito a farlo per poter anch'egli depositare un'offerta.

## Possibilità d'offerta

Se l'imprenditore è già registrato sulla piattaforma delle gare di appalto, può entrare con i suoi dati per accedere alla gara.

## Ricerca indirizzi sulla Piattaforma dal CRM

Se si passa al catalogo degli indirizzi per cercare e trasferire l'indirizzo di un imprenditore, si può anche cercare sulla **Piattaforma-Bau.** 

| UFFICIO] - MesserliCRM (Version 2021.4) |             |                                                                                                    |                          |                                |                    |                                                        |                                                                                                    |                                   |  |
|-----------------------------------------|-------------|----------------------------------------------------------------------------------------------------|--------------------------|--------------------------------|--------------------|--------------------------------------------------------|----------------------------------------------------------------------------------------------------|-----------------------------------|--|
| Indirizzi Av                            | via Elabora | Visualizza                                                                                                    |                          |                                |                    |                                                        |                                                                                                    | _                                 |  |
| 🖶 <u>S</u> tampa 🔹                      | 📑 Nuovo     | .ch search.ch                                                                                                    | 🚽 Muovo documento 🔹      | Cerca in: Ricerc               | a testo complet( * | E-Mail interno                                         | P                                                                                                    | Telefona                          |  |
| 🖄 E-Mail                                | 🛪 Cancella  | Regiornamento search.ch                                                                                                    | Nuovo incarico           | ₽ Parola chiave:               |                    | 🙆 Gestione Impianti                                    | Messerli-Piattaforma-Bau                                                                                                    | 🛍 Lista Chiamate                  |  |
| Memoria appunti                         | Seleziona   | tutto                                                                                                    | 🍪 Nuovo rapporto         | 💭 Ricerca allargata            |                    | 💩 Scelta temporane                                     | •                                                                                                    | 🕒 Contatti 🔹                      |  |
| Edizione                                | Elabora     | search.ch (Internet)                                                                                                    | Genera                   | Cerca                          | 1                  |                                                        | Diversi                                                                                                    | Telefona                          |  |
|                                         |             |                                                                                                    |                          |                                |                    |                                                        |                                                                                                    |                                   |  |
| Dialogo di ricerca                      | ×           | No.Ind. Cognome                                                                                                    | Nome                     | Divisione                      | Contatto           | Via                                                    | NAP Lo                                                                                                    | calità                            |  |
| Dialogo di ricerca                      | 1           | No.Ind. Cognome<br>580 & Martinenghi SA                                                                                                    | Nome Pagani Wullschleger | Divisione                      | Contatto           | Via<br>Via alla Cam                                    | NAP Lo<br>pagna 2a 6900 LU                                                                                                    | calità<br>GANO                    |  |
| Dialogo di ricerca                      | 1           | No.Ind. Cognome<br>580 & Martinenghi SA<br>2041 1 Elettro VR                                                                                          | Nome Pagani Wullschleger | Divisione<br>Partner CH Tronik | Contatto           | Via<br>Via alla Cam<br>via Pizzo di C                  | NAP Lo<br>pagna 2a 6900 LUX<br>Daro 19a 6500 Bell                                                                                               | calità<br>GANO<br>nzona           |  |
| Dialogo di ricerca                      | 1           | No.Ind.         Cognome           580         & Martinenghi SA           2041         1 Bettro VR           2111         365 Studio Architettura Sanl | Nome Pagani Wullschleger | Divisione<br>Partner CH Tronik | Contatto           | Via<br>Via alla Cam<br>via Pizzo di C<br>Via alla Chie | NAP         Lo           bagna 2a         6900         LUX           Daro 19a         6500         Bell           wa 7         6916         GR  | salità<br>BANO<br>Inzona<br>ANCIA |  |
| Dialogo di ricerca                      | 1<br>2<br>3 | No.Ind.         Cognome           580         & Matinenghi SA           2041         Elettro VR           2111         365 Studio Architettura Sant   | Nome Pagani Wullschleger | Divisione<br>Partner CH Tronik | Contatto           | Via<br>Via alla Cam<br>via Pizzo di C<br>Via alla Chie | NAP         Lo           bagna 2a         6900         LUX           Claro 19a         6500         Bell           va 7         6916         GR | salità<br>SANO<br>Inzona<br>ANCIA |  |

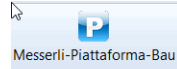

Il pulsante può essere utilizzato per cercare gli indirizzi degli imprenditori che si sono già registrati sulla Piattaforma-Bau.

| 😰 Ricerca imprenditore e riprendilo dalla Pia | ttaforma-Bau: http://demo.service.baup.c                                                                                   | h                                                                                                    | ×                                                                                                    |
|-----------------------------------------------|----------------------------------------------------------------------------------------------------|----------------------------------------------------------------------------------------------------|----------------------------------------------------------------------------------------------------|
| ProgEdilizia                                  |                                                                                                    | Pic                                                                                                    | attaforma per gare d'appalto 🖬                                                                                                    |
|                                               | Ditta/Cognome: NAP e/o Loc.: E-Mal/Pagina WEB: Genere lavoro (CCC): Genere lavoro (CCC): Prestazioni offerte:              | Imprenditori nela zona del cantere<br>Via, No.:<br>NAP e Loc.: Agno<br>Raggio: 100 km<br>Criteri di ricerca:        | Chud                                                                                                    |
| Indirizzi trovati: 8 Indirizzi                | Imprenditore                                                                                                    | Descrizione                                                                                                    | Capitolo-CPN ^                                                                                                    |
|                                               | Maspoli SA<br>via Aprica 2<br>6300 Lugano<br>Telefono: 091 966 42 66<br>E-Mail: test@maspoli.ch                            | Bacino d'utenza: 80km                                                                                               | 112: Prove<br>113: Impianto di cantiere<br>114: Pontegi<br>116: Taglio alberi e dissodamenti<br>117: Dendizioni e rimoztoni<br>171: Pali<br>< Rùi testi, vedi Tooltip>>                           |
|                                               | CSC Impresa Contruzioni SA<br>via Vanoni 3a<br>6300 Lugano<br>Telefono: 091/924.11.38<br>E-Mail: info@csc.ch               | Bacino d'utenza: Svizzera completa                                                                                  | 211: Fosse di scavo e movimenti di terra<br>213: Statemazione di corsi d'acqua<br>214: Premunizione contro le valanghe e la caduta di sassi<br>216: Sti contaminati, siti inquinati e smaltimento |
| 2<br>                                         | Cerminara<br>Roberto Lepetit 10<br>20124 Milano<br>Telefono: +393929176226<br>E-Mail: salvatore.cerminara@connexogroup.com | Anno di fondazione: 2002<br>Impiegati: 130<br>Impionto coster. max:: 130 Mio.<br>Bacimo d'utenza: Svizzera completa | 112: Prove<br>113: Impianto di cantiere<br>114: Pontegij<br>116: Taglio alberi e dissodamenti<br>• v                                                                                              |

È possibile ricerca gli indirizzi tramite numerosi campi:

Nome/Ditta:

NAP/Loc.:

E-Mail/Pagina WEB:

Genere lavoro (CCC): ricerca secondo genere lavoro

Genere lavoro (CPN): combinato con capitolo CPN

Prestazioni offerte: ricerca secondo testo libero dell'imprenditore

Via, No.

Raggio: Raggio d'azione in km

È possibile cercare indirizzi a piacimento e trasferirli nel catalogo indirizzi tramite il pulsante

🔊 Riprendi

Questa funzione è possibile anche tramite **doppio clic**.

Se un imprenditore è selezionato, il pulsante 💟 può essere cliccato. Questo apre la Piattaforma-Bau dal punto di vista dell'imprenditore. Questo ti dà una visione di come i tuoi documenti sono visualizzati dall'imprenditore.

## Invito agli imprenditori non registrati

E-Mail a un imprenditore non registrato che lo invita a registrarsi gratuitamente.

## Notari Mauro, Invito alla gara d'appalto Opere da capomastro

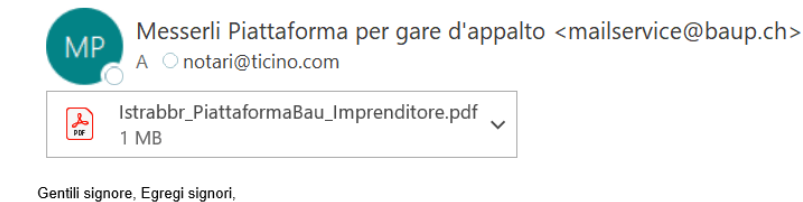

La vostra ditta Mauro Notari è invitata dallo studio Notari Mauro a partecipare alla seguente gara d'appalto "Opere da capomastro"

#### L'utilizzo della Piattaforma-Bau è gratuito per gli imprenditori. La gara d'appalto non è pubblica. Sono invitati solo singoli imprenditori. Per favore inoltrate la vostra offerta tramite la Piattaforma-Bau.

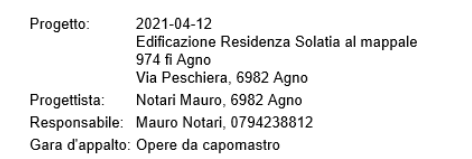

Clicca sul seguente link e segui le istruzioni per ottenere il descrittivo.

Per partecipare: Opere da capomastro (https://demo.baup.ch/it/EmailBestaetigung.aspx?GUID=ab9c2c7e-7088-4de6-a099-8e17b348c171)

Vi ringraziamo per l'utilizzo della Piattaforma-Bau.

Distinti saluti. Il Team della Piattaforma-Bau <u>www.progedi.ch</u>

Osservazione: Non dovete rispondere a questo messaggio automatico.

Quando l'imprenditore clicca sul **link**, la pagina seguente si apre nel suo browser internet. Se non è ancora registrato, può farlo qui. Riceverà quindi i suoi dati di accesso via e-mail e sarà portato all'invito a presentare l'offerta.

| ProgEdilizia  | Piattaforma per gare d'appalto                                                                                        |                                                                                             |  |  |  |  |  |  |  |  |  |
|---------------|----------------------------------------------------------------------------------------------------|---------------------------------------------------------------------------------------------|--|--|--|--|--|--|--|--|--|
| Confermazione | Assegna invito                                                                                                    |                                                                                             |  |  |  |  |  |  |  |  |  |
| Piattaforma   | L'invito non è ancora stato assegnato a nessuna ditta. Scegli una delle seguenti possibilità per fare l'assegnazione. |                                                                                             |  |  |  |  |  |  |  |  |  |
| Login         | Clicca qui se la tua ditta è già registrata. Se non lo sei ancora dapprima devi eseguire il Login.                    | qui se la tua ditta è già registrata. Se non lo sei ancora dapprima devi eseguire il Login. |  |  |  |  |  |  |  |  |  |
| Aiuto         | La mia ditta è già registrata                                                                                         |                                                                                             |  |  |  |  |  |  |  |  |  |
| Istruzioni    | Clicca qui se la tua ditta non è ancora registrata sulla piattaforma delle pare d'annalto.                            |                                                                                             |  |  |  |  |  |  |  |  |  |
| Contatto      | In registrazione                                                                                                    |                                                                                             |  |  |  |  |  |  |  |  |  |

## Invito agli imprenditori già registrati

### E-Mail all'imprenditore che si è già registrato.

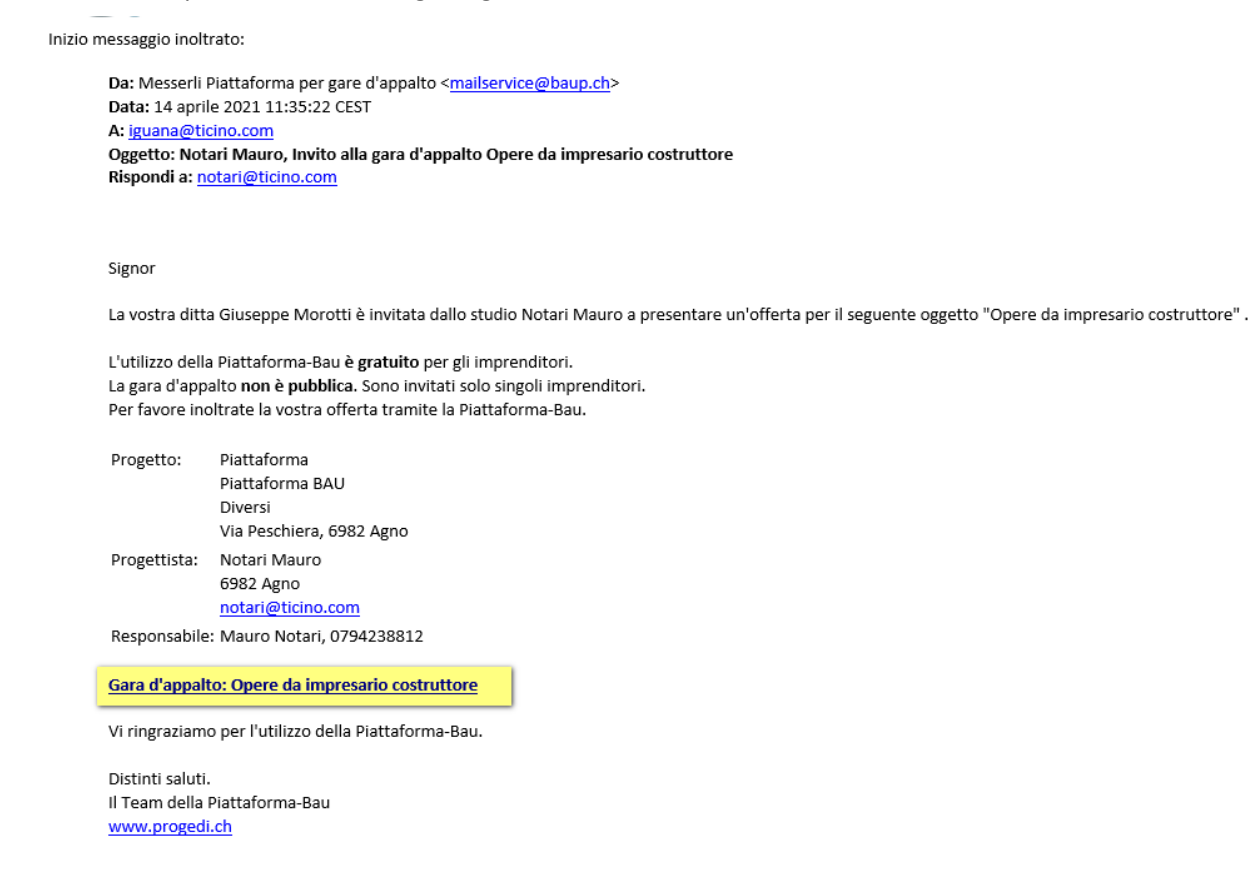

Gli imprenditori che sono già registrati possono **cliccare** sul **link** per andare direttamente al Login. L'imprenditore ha già ricevuto i suoi dati di accesso.

| ProgEdilizia | Piattaforma per gare d'appalto                                                             |
|--------------|--------------------------------------------------------------------------------------------|
| Piattaforma  | Login dej frj it Plattaforma Login                                                         |
| Aiuto        | Piattaforma per gare d'appalto per IG, IT, Architetti, Ingegneri, Artigiani e Imprenditori |
| Istruzioni   |                                                                                            |
| Contatto     | Login* [guana@ticino.com                                                                   |
|              | Password:*                                                                                 |
|              | 🗌 Rimani annunciato 🦂 Login                                                                |
|              | Iscrizione   Password dimenticata                                                          |
|              |                                                                                            |
|              |                                                                                            |

## Comunicazioni

Con questa funzione è possibile inserire un messaggio aggiuntivo che può essere inviato a tutti o solo agli imprenditori selezionati.

Questo messaggio viene poi inviato per E-Mail.

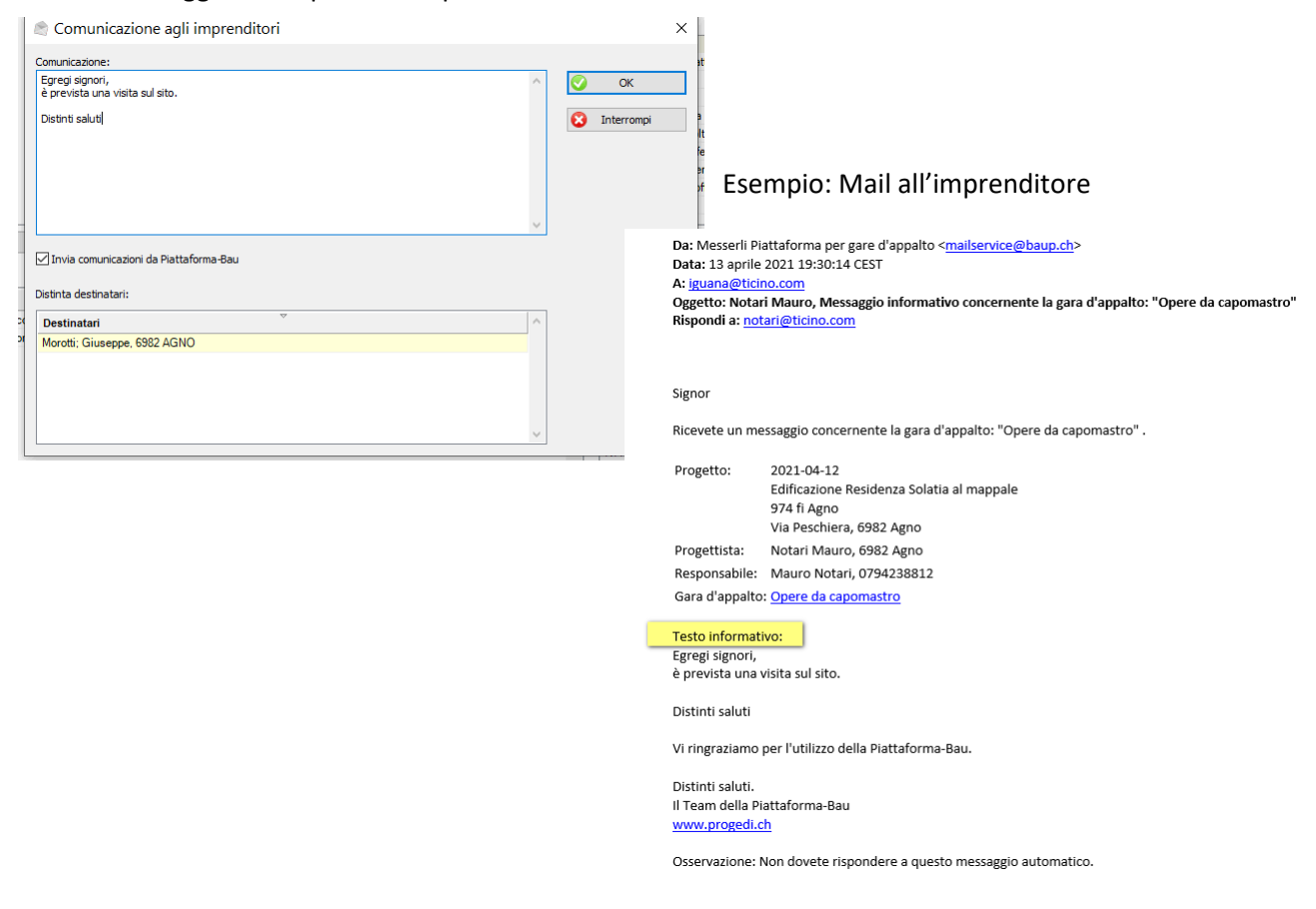

## Messaggi Piattaforma-Bau

Tutte le attività della piattaforma delle gare di appalto sono documentate qui. Con il filtro puoi dividere i messaggi in diversi argomenti. Senza dover accedere a <u>www.baup.ch</u> è possibile vedere se un imprenditore partecipa alla gara o se un'offerta è stata depositata., ecc.

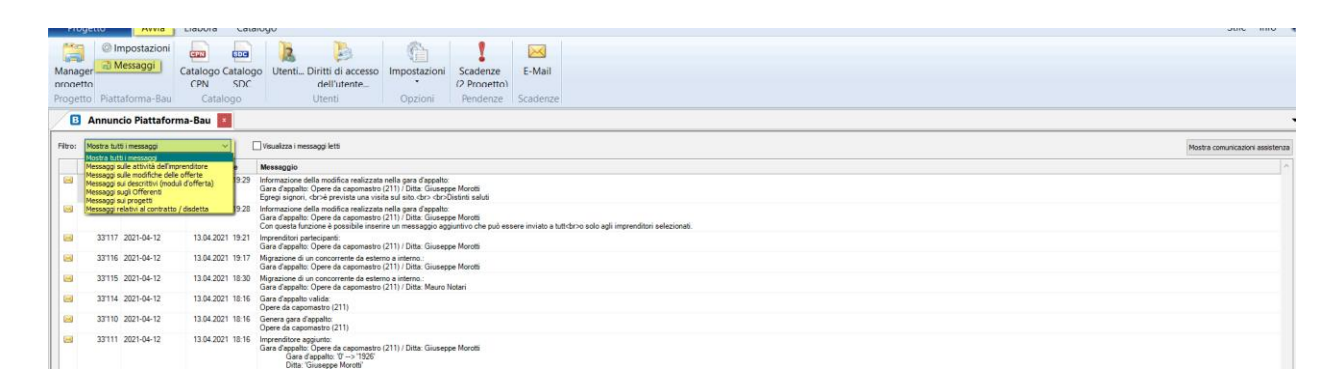

## Offerta

Quando un imprenditore deposita l'offerta si riceve una E-Mail.

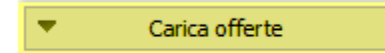

Nel menu della **Piattaforma-Bau** nel registro **Offerta**, le offerte possono essere scaricate e confrontate direttamente nel confronto delle offerte. Le azioni in corso sono sempre visibili nella colonna **Stato**.

|          | in repaire                                   |                                             |                             |                                          |            |             |         |
|----------|----------------------------------------------|---------------------------------------------|-----------------------------|------------------------------------------|------------|-------------|---------|
| enditore | :                                            |                                             |                             | <ul> <li>Carica offerte Edili</li> </ul> | zia 🧳      | Espandi tut | to      |
| No.Ir    | nd. Imprenditore                             |                                             |                             | Stato                                    |            | Data        | Nett    |
| 9000     | 01 Notari Mauro                              |                                             |                             | Proprio descrittivo                      |            |             |         |
|          | 18 Giuseppe Morotti<br>File di scambio SIA 4 | 151 (CRBX) [Incarico 211] - Piattaforma-Bau |                             | Ha offerto                               | 13.04.2021 | 19:47       | 3/210.3 |
| c        | hiusura appalto                              | Ripristina stato offerta                    | Carica nuovamente l'offerta | ▼ Carica offerte                         | 1          |             |         |
| -        |                                              |                                             |                             |                                          |            |             |         |
| escri    | ttivo e stato cario                          | ato ed e attivo.                            |                             |                                          |            |             |         |
|          |                                              |                                             |                             |                                          |            | ×           | Chiudi  |

Se un imprenditore ha già presentato l'offerta ma vuole cambiarla di nuovo, l'offerta può essere rilasciata nuovamente per l'imprenditore selezionato. L'imprenditore può quindi presentare una nuova offerta.

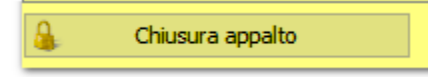

Ripristina stato offerta

۸

La fase di richiesta delle offerte può essere conclusa in qualsiasi momento, altrimenti prosegue fino alla data di scadenza predefinita.

Una volta che la fase di offerta è completata, sia per data di scadenza che manualmente, si attivano

le schede Revisione Offerte e Contratto/Ringraziamento.

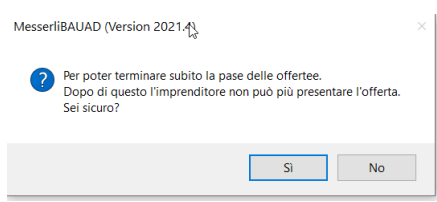

### 🔺 Carica offerte Edilizia

Per la giro di revisione offerte sulla Piattaforma-Bau, l'offerta dell'imprenditore che è stata inserita nel confronto delle offerte può essere ripresa.

### È obbligatorio che l'appaltatore si sia registrato sulla piattaforma delle gare di appalto.

Se un imprenditore ha inviato i suoi prezzi d'offerta per posta o per e-mail piuttosto che sulla piattaforma delle gare di appalto i suoi prezzi possono essere inseriti direttamente nel confronto delle offerte.

Se continuate a lavorare nel **confronto delle offerte** e cambiate le condizioni, il sistema trasferisce automaticamente le modifiche al menu della Piattaforma-Bau.

|                |                               |                  |                  |                    |            |                         |                     |                       | -                     |                  |                             |
|----------------|-------------------------------|------------------|------------------|--------------------|------------|-------------------------|---------------------|-----------------------|-----------------------|------------------|-----------------------------|
| 👿 [2021-       | 04-12] Confronto (            | Offerte:         | Incarico 21      | 1: Opere da c      | apomas     | stro, Imprendi          | t —                 |                       |                       |                  |                             |
| Distinta Incar | ichi Offerte imprenditori     | Giro revisi      | one offerte Prez | zi CCC Prezzi Po   | s. Verbale | e Testi imprendito      | re Ricapitolaz      | ione Edizione         |                       |                  |                             |
| No. Offerer    | nte: 2 No. Indiriz            | zo :             |                  | Offer              | enti: 树    | Osservazione:           |                     |                       |                       |                  |                             |
| No.Ind.        | Imprenditore                  | Blocc.           | Offerta          | <sup>™</sup> Netto | Diff. %    |                         |                     |                       |                       |                  |                             |
| 900001         | Notari; Mauro, 6982 AGN       |                  | 0.00             | 0.00               | ,          |                         |                     |                       |                       |                  |                             |
| 18             | Morotti: Giuseppe, 6982       |                  | 0.00             | 36'944.85          | 0.0        |                         |                     |                       |                       |                  |                             |
|                |                               |                  |                  |                    |            | Telefono ufficio        | ~ +41               | 91/605 42 13          |                       |                  |                             |
|                |                               |                  |                  |                    |            | Condizioni Impren       | ditore:             |                       |                       |                  |                             |
|                |                               |                  |                  |                    |            | Testo Condizio          | oni Gen             | Valore                |                       |                  |                             |
|                |                               |                  |                  |                    |            | Ribasso CCC             | %                   | 0.00                  |                       |                  |                             |
|                |                               |                  |                  |                    |            | Ribasso                 | %                   | 1.00                  |                       |                  |                             |
|                |                               |                  |                  |                    | 10 120     | 21-04-12] Conf          | ronto Offerte       | Incarico 211: C       | pere da capomas       | tro, Imprend     | it – 🗆 🗙                    |
|                |                               |                  |                  |                    | Distinta   | Incarichi Offerte impr  | enditori Giro revis | one offerte Prezzi Ci | C Prezzi Pos. Verbale | Testi imprendito | re Ricanitolazione Edizione |
|                |                               |                  |                  |                    | [211]      | Opere da canomastro     |                     |                       | 10'000.00 /           | 35'000.00        |                             |
|                |                               |                  |                  |                    | []         | 211.5] Opere di calcest | uzzo non armato e   | armato                | 10'000.00 /           | 35'000.00        |                             |
|                |                               |                  |                  |                    |            | CCC CPN                 | Designazio          | Mis.di Prev. P        | Prezzo                | Importo 🗠        | Suddivisione Quantità [F3]  |
|                |                               |                  |                  |                    |            | 211.5 241 261.111       | Puntellame          | 50.000                | 200.00                | 10'000.00        |                             |
|                |                               |                  |                  |                    |            | 261.114                 | Puntellame          | 100.000               | 250.00                | 25'000.00        | con Suddiv.Quantita         |
| Nuovo          | Offerente [F6] Car            | ncella Offe      | erente [F8]      | Modifica respons   | abil       |                         |                     |                       |                       |                  | Ordinato secondo :          |
| Visiona        | anche gli Offerenti Nascosti  |                  |                  |                    |            |                         |                     |                       | G                     |                  | CCC<br>CPN                  |
| Nel con        | fronto Offerte considera le o | a<br>deduzioni ç | generali         |                    |            | 4                       | Valutazio           | ne fornitori          |                       |                  |                             |
|                |                               |                  |                  |                    |            | 📀 Confronta             | ×                   | Chiudi                |                       |                  |                             |

L'imprenditore riceverà una E-Mail, il suo stato sarà modificato su **calcolato** e i prezzi sono stati presentati.

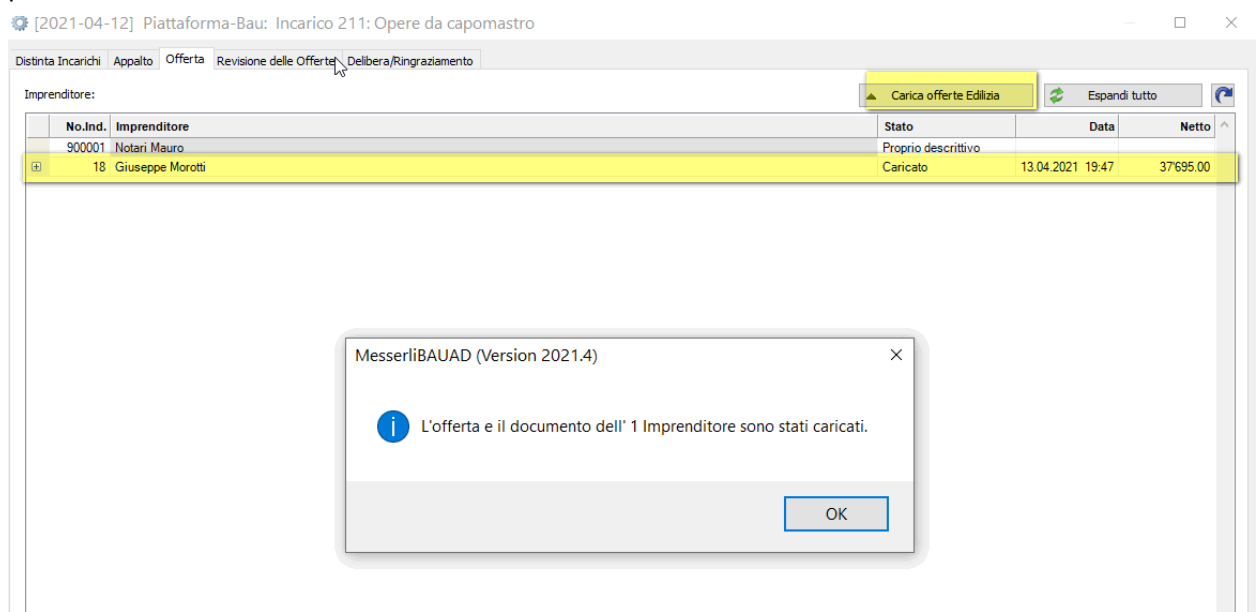

## **Revisione delle offerte**

▲ Avvia giro offerte rev.

Con questo pulsante si può iniziare il giro di revisione delle offerte. Ti verrà richiesto di inserire la data di risposta.

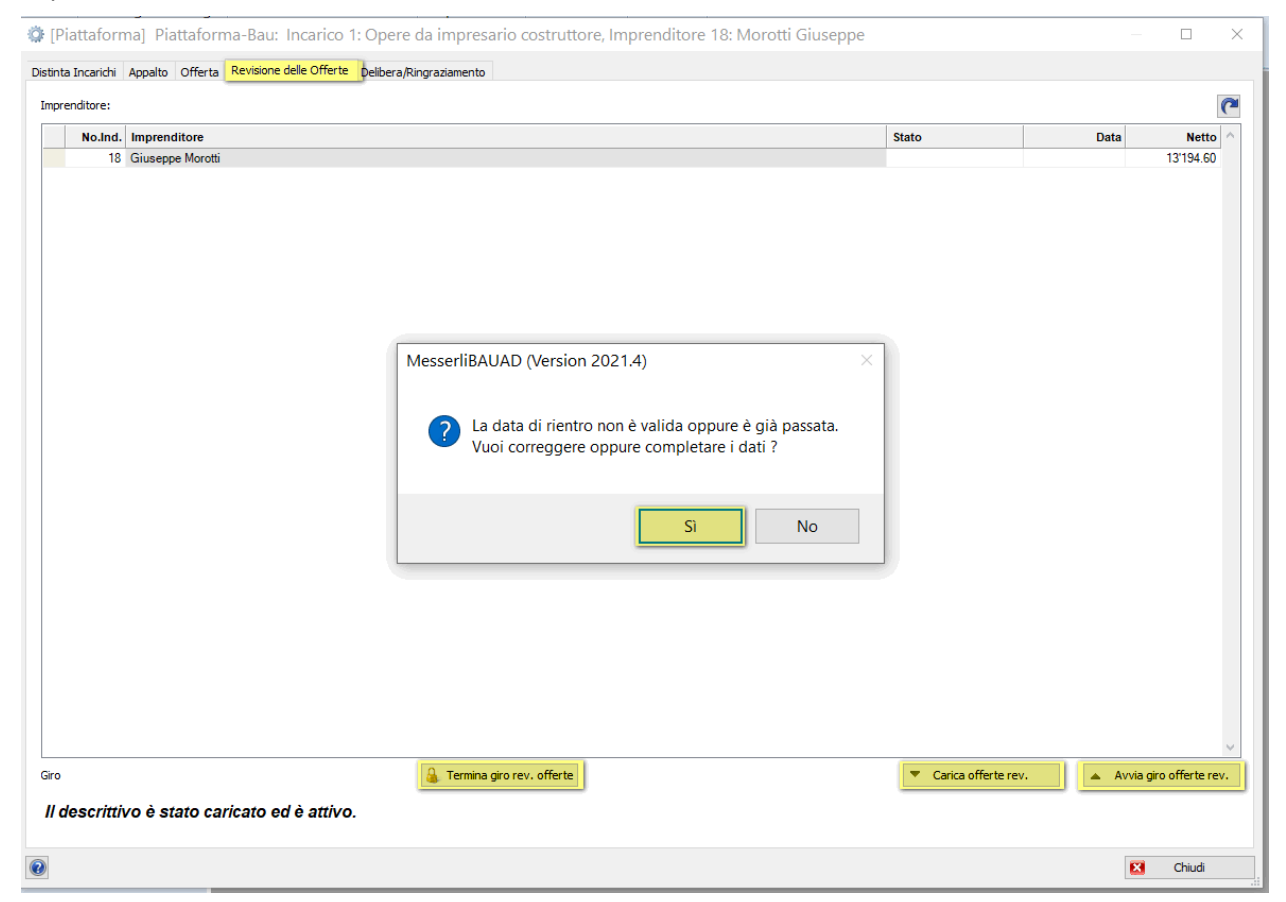

Dopo aver inserito la data e chiuso la finestra di stampa, le e-mail di invito vengono inviate agli imprenditori.

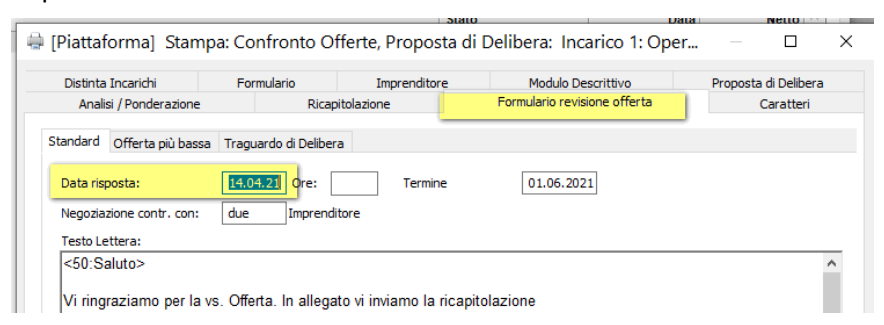

### Lo stato mostra che l'invito per il giro revisione offerte è stato inviato.

| 🕸 [Piattaforma] Piattaforma-Bau: Incarico 1: Opere da impresario costruttore, Imprenditore 18: Morotti Giuseppe |                            |      |           | ×          |
|----------------------------------------------------------------------------------------------------|----------------------------|------|-----------|------------|
| Distinta Incarichi Appalto Offerta Revisione delle Offerte Delibera/Ringraziamento                              |                            |      |           |            |
| Imprenditore:                                                                                                   |                            |      |           | (~         |
| No.Ind. Imprenditore                                                                                            | Stato                      | Data | Netto     | <u>^ (</u> |
| 18 Giuseppe Morotti                                                                                             | Invitati al giro d'offerte |      | 13'194.60 | )          |
|                                                                                                    |                            |      |           |            |

## E-Mail all' imprenditore

## Mail agli imprenditori che hanno presentato un'offerta e sono quindi invitati al giro di revisione.

| Fwd: Notar                                                                                               | i Mauro, Avviso di revisione dell'offerta Opere da impresario costruttore                                                                                                    |         |
|----------------------------------------------------------------------------------------------------|----------------------------------------------------------------------------------------------------|---------|
| Iguan<br>A ON                                                                                            | a <iguana@ticino.com><br/>lotari Mauro</iguana@ticino.com>                                                                                                    | ら Rispc |
| Mauro Notari                                                                                             |                                                                                                    |         |
| Inizio messaggio inoltra                                                                                 | to:                                                                                                    |         |
| Da: Messerli Pi<br>Data: 14 aprile<br>A: <u>iguana@ticir</u><br>Oggetto: Notar<br>Rispondi a: <u>not</u> | attaforma per gare d'appalto < <u>mailservice@baup.ch</u> ><br>2021 11:57:22 CEST<br><u>iocom</u><br>i Mauro, Avviso di revisione dell'offerta Opere da impresario costruttore<br><i>ari@</i> Licino.com                              |         |
| Signor                                                                                                   |                                                                                                    |         |
| Avete partecipa                                                                                          | to alla gara d'apparto "Upere da impresario costruttore" presentando un omerta. L'autore della gara na avviato la revisione delle offerte No. 1. Avete la possibilità di modificare le proprie condizioni, attrimenti resteranno inva | ariate. |
| Progetto:                                                                                                | Piattaforma<br>Piattaforma BAU<br>Diversi<br>Via Peschiera, 5982 Agno                                                                                                    |         |
| Progettista:                                                                                             | Notari Mauro, 6982 Agno                                                                                                    |         |
| Responsabile:<br>Gara d'appalto                                                                          | Mauro Notari<br>: Opere da impresario costruttore                                                                                                    |         |
| Vi ringraziamo                                                                                           | per l'utilizzo della Piattaforma-Bau.                                                                                                    |         |
| Distinti saluti.<br>Il Team della Pi<br><u>www.progedi.c</u>                                             | attaforma-Bau<br><u>h</u>                                                                                                    |         |
| Osservazione: I                                                                                          | ion dovete rispondere a questo messaggio automatico.                                                                                                    |         |

## Piattaforma-Bau, visione dell'imprenditore

Un imprenditore ha la seguente visione della Piattaforma per la gara di appalto.

| ProgEpiuzi               | <b>X</b>                    |                     | A BU                | 1                            |               |                             | Piatt         | aforma     | per gare             | d'appalt            | 0   |
|--------------------------|-----------------------------|---------------------|---------------------|------------------------------|---------------|-----------------------------|---------------|------------|----------------------|---------------------|-----|
| Imprenditore             | Offerta                     |                     |                     |                              |               |                             |               |            | Imprenditore .:. Gar | a d'appalto .:. Off | fer |
| Gara d'appalto           | 📄 Generale <i>۶</i> Offerta | 👃 Documentazio      | one 🟃 Revisio       | ne <mark>dell'offerta</mark> | 🛃 Vertrag /   | Absage 🍇 Contatto 🖬         | Comunicazione |            |                      |                     |     |
| Dati di base             |                             |                     |                     |                              |               |                             |               |            | 6                    | Ritorna             |     |
| Ditta                    |                             | - I Offt-           | ( Constitute of Dec |                              | a alta dia sa | la contra Diananta antes il | 14.04.2024    |            |                      |                     |     |
| Piattaforma              | vi inviatiamo a verificari  | e la vostra Offerta | ( Condizioni, Pre   | zzi unitari, ecc.)           | e attendiamo  | la vostra Risposta entro li | 14.04.2021.   |            |                      |                     |     |
| Logout                   | Successivamente esegu       | iremo le trattative | di Delibera con i   | primi due Impre              | enditori.     |                             |               |            |                      |                     |     |
| Messaggio                |                             |                     |                     |                              |               |                             |               |            |                      | w                   | ł   |
| Impostazioni dell'utente | Stato: In elaborazion       | e                   | No. della revisi    | one dell'offerta             | 1 T           | ermine di risposta 14.04.2  | 2021          |            |                      |                     |     |
| Modifica la password     |                             |                     |                     |                              |               |                             |               |            | Descention in sector |                     |     |
| Aiuto                    |                             |                     |                     |                              |               |                             |               | Č,         | Deposita la revisio  | ne dell'offerta     |     |
| Istruzioni               | Schema delle condizio       | Veersio             | ne precedente       |                              |               |                             | Nuov          | a versione |                      |                     |     |
| Assistenza a distanza    | Deduzione                   | Genere              | Valore              | Importo                      | Sald          | Deduzione                   | Genere        | Valore     | Importo              | Saldo               |     |
| Contatto                 | Brutto                      |                     |                     |                              | 12'500.0      | 0 Brutto                    |               |            |                      | 12'500.00           |     |
|                          | Ribasso                     | %                   | 1.00                | -125.00                      | 12'375.0      | 0 Ribasso                   | %             | 1.00       | -125.00              | 12'375.00           |     |
|                          | Sconto                      | %                   | 1.00                | -123.75                      | 12'251.2      | 5 Sconto                    | %             | 1.00       | -123.75              | 12'251.25           |     |
|                          | IVA                         | %                   | 7.70                | 943.35                       | 13'194.6      | 0 IVA                       | %             | 7.70       | 943.35               | 13'194.60           |     |
|                          | Netto                       |                     |                     |                              | 13'194.6      | 0 Netto                     |               |            |                      | 13'194.60           | 1   |
|                          |                             |                     |                     |                              |               |                             |               |            | 🥖 🛛 Elabora c        | ondizioni           |     |
|                          | Puoi mantenere la data      | d'esecuzione del 0  | 1.06.2021? *        |                              | ⊖Si ⊖No       |                             |               |            |                      |                     | •   |

Carica offerte rev.

Non appena gli imprenditori hanno presentato una nuova offerta, viene generata un'e-mail che viene visualizzata sotto Messaggi (Messenger). Con il pulsante **Carica offerte rev.** si aggiornano i prezzi e le

## condizioni.

| 1: Opere da impresario costruttore, Imprenditore 18: Morotti Gius | seppe                                                                                                    |                                                                       |                                                                       |
|-------------------------------------------------------------------|----------------------------------------------------------------------------------------------------|-----------------------------------------------------------------------|-----------------------------------------------------------------------|
| Delibera/Ringraziamento                                           |                                                                                                    |                                                                       |                                                                       |
| _                                                                 |                                                                                                    |                                                                       | C                                                                     |
|                                                                   | Stato                                                                                                    | Data                                                                  | Netto ^                                                               |
|                                                                   | Carica offerta                                                                                                    | 14.04.2021 12:06                                                      | 12'797.45                                                             |
| MesserliBAUAD (Version 2021.4)                                    | X<br>ono state caricate.                                                                                                    |                                                                       |                                                                       |
| e                                                                 | 1: Opere da impresario costruttore, Imprenditore 18: Morotti Giu  Pelbera/Ringraziamento  MesserliBAUAD (Version 2021.4)  Le condizioni degli imprenditore(i) 1 sc | 1: Opere da impresario costruttore, Imprenditore 18: Morotti Giuseppe | 1: Opere da impresario costruttore, Imprenditore 18: Morotti Giuseppe |

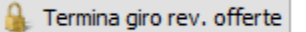

Il giro di revisione delle offerte può anche essere terminato manualmente. Dopo di che, gli appaltatori non possono più presentare offerte.

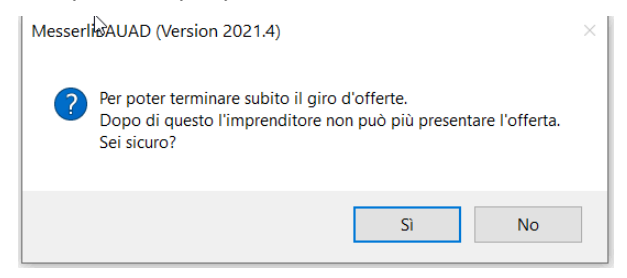

Dopo che il giro di revisione delle offerte è stato completato o il termine di presentazione è scaduto si può anche iniziare un giro successivo.

## Delibera/Ringraziamento

Nel registro **Delibera/Ringraziamento**, il contratto viene assegnato e vengono generate le lettere di ringraziamento.

| The first formed along identifying identifying                             | Piattaforma] Piattaform            | ma-Bau: Incarico 1: Opere da impresario costru  | Ittore                                   |                           | - 🗆 X                               |
|----------------------------------------------------------------------------------------------------|------------------------------------|-------------------------------------------------|------------------------------------------|---------------------------|-------------------------------------|
| Imperiation       Imperiation       Imperiation       Imperiation         Imperiation       Imperiation       Imperiation       Imperiation         Imperiation       Imperiation       Imperiation       Imperiation         Imperiation       Imperiation       Imperiation       Imperiation         Imperiation       Imperiation       Imperiation       Imperiation         Imperiation       Imperiation       Imperiation       Imperiation         Imperiation       Imperiation       Imperiation       Imperiation         Imperiation       Imperiation       Imperiation       Imperiation         Imperiation       Imperiation       Imperiation       Imperiation       Imperiation         Imperiation       Imperiation       Imperiation       Imperiation       Imperiation       Imperiation         Imperiation       Imperiation                                                                                                    | Distinta Incarichi Appalto Offerta | Revisione delle Offerte Delibera/Ringraziamento |                                          |                           |                                     |
| Imprenditore con delibera       1         Imprenditore con delibera       1         Imprenditore d'appalit: Incarico 211: Opere da contesto       0         Imprenditore d'appalit: Incarico 211: Opere da capomastro       1         Imprenditore indensity indensity indensity indensity indensity indensity indensity indensity indensity indensity indensity indensity indensity indensity indensity indensity indensity indensity indensity indensity indensity indensity indensity indensity indens                                                                                                    | Imprenditore con delibera          | 7                                               |                                          |                           | 😕 Jelibera/Aggiudicazione 🌈         |
| terestance in the intervention of a status     terestance in the intervention of a status     terestance intervention of a status     terestance interventintervention of a status     terestance interve  | No.Ind. Imprenditore               | <u>)</u>                                        | SDO                                      | Stato                     | Data ^                              |
| (2021-04-12) Contrato d'appalto: Incarico 211: Oper da capomastro      (2021-04-12) Contrato d'appalto: Incarico 211: Oper da capomastro      (2021-04-12) Contrato d'appalto: Incarico 211: Oper d  |                                    |                                                 |                                          |                           |                                     |
| Contraction of a particle in an incompared in the second of a particle in the second of a particle in the seco |                                    |                                                 |                                          |                           |                                     |
| teresterio di appalto: Incarico 211: Opere da capomastro                                                                                                    | Documento-delibera:                |                                                 |                                          | Testo di accompagnamento: |                                     |
| Contraction       Image: Support to an analyzed service of a contraction of a contraction of contraction of contraction of co                                     | Cognome 2                          |                                                 | Stato Data                               | ^                         |                                     |
| Exercision of a status     Imprenditore con delibera     Imprenditore con delibera     Imprenditore     Imprenditore     Imprenditore     Imprenditor     Imprenditor     Impre  |                                    |                                                 | <doppio click="" qui=""></doppio>        |                           |                                     |
| Contraction       Contraction       Contraction       Contraction         Contraction       Contraction       Contraction       Contraction         Contraction       Contraction       Contraction       Contraction         Contraction       Contraction       Contraction       Contraction         Contraction       Contraction       Contraction       Contraction         Contraction       Contraction       Contraction       Contraction       Contraction         Contraction       Contraction                                                                                                    |                                    |                                                 |                                          |                           |                                     |
| Contraction     Contraction     Contracti  |                                    |                                                 |                                          |                           |                                     |
| Considering and a construction of a particle increase a construction of a construction of a const  | X Cancella documento               | Inceriori                                       | in Importation                           | ·                         | A Carica delbera                    |
| terms any approximation     terms any approximation    | Imprenditori con lettera di        |                                                 |                                          |                           |                                     |
| Imprenditore con delibera       1         Imprenditore con delibera       1         La delibera viene generata tramite il pulsare       • elbera/Aggudicazione       • Questo vi porta all'usuale registro Delibera. Tutti gli imprenditori della Piattaforma sono disponibili per la scelta. Le Condizioni e gli Importi saranno ripresi. Le altre informazioni possono ancora essere adattate. <ul> <li>(2021-04-12) Contratto d'appalto: Incarico 211: Opere da capomastro</li> <li>• elbera netale</li> <li>• elbera netale</li> <li>(2021-04-12) Contratto d'appalto: Incarico 211: Opere da capomastro</li> <li>• elbera netale</li> <li>• elbera netale<td>No.Ind. Imprenditore</td><td>4</td><td>Lettera di ringraziamento</td><td>Stato</td><td>Data ^</td></li></ul>                                                                                                    | No.Ind. Imprenditore               | 4                                               | Lettera di ringraziamento                | Stato                     | Data ^                              |
| Imprenditore con delibera       Imprenditore con delibera         Imprenditore con delibera       Imprenditore con delibera         Imprenditore con delibera       Imprenditore con delibera         Imprenditore con delibera       Imprenditore con delibera         Imprenditore con delibera       Imprenditore con delibera         Imprenditore con delibera       Imprenditore con delibera         Imprenditore con delibera       Imprenditore con delibera         Imprenditore con delibera       Imprenditore con delibera         Imprenditore con delibera       Imprenditore con delibera         Imprenditore con delibera       Imprenditore con delibera         Imprenditore con delibera       Imprenditore della Piattaforma sono disponibili per la scelta. Le Condizioni e gli Importi saranno ripresi. Le altre informazioni possono ancora essere adattate.         Imprenditore       Imprenditore foredore for (contanco 211: Opere da capomastro Imprenditore foredore for (contanco 211: Opere da capomastro Imprenditore Gueres 110 Imprenditore importi leis Monti leis Monti l                                                                                                    |                                    |                                                 |                                          |                           |                                     |
| Imprenditore con delibera       1         Imprenditore con delibera       1         Imprenditore diagnatic       1         Imprenditore diagnatic       1         Imprenditore diagnatic       1         Imprenditore       1         Imprenditore       1         Imprenditore       1         Imprenditore       1         Imprenditore       1         Imprenditore       1         Imprenditore       1         Imprenditore       1         Imprenditore       1         Imprenditore       1 <t< td=""><td></td><td></td><td></td><td></td><td></td></t<>                                                                                                    |                                    |                                                 |                                          |                           |                                     |
| Vescritive è state caricate of è athic         Vescritive è state caricate of è athic         Vescritive è state caricate of è athic         Vescritive è state caricate of è athic         Imprenditore con delibera         1         La delibera viene generata tramite il pulsante         vescritive à state caricate of à athic         registro Delibera. Tutti gli imprenditori della Plattaforma sono disponibili per la scelta. Le Condizioni e gli Importi saranno ripresi. Le altre informazioni possono ancora essere adattate.         V       [2021-04-12] Contratto d'appalte: Incarico 211: Opere da capomastro         V       [2021-04-12] Contratto d'appalte: Incarico 211: Opere da capomastro         V       [2021-04-12] Contratto d'appalte: Incarico 211: Opere da capomastro         V       [2021-04-12] Contratto d'appalte: Incarico 211: Opere da capomastro         V       [2021-04-12] Contratto d'appalte: Incarico 211: Opere da capomastro         V       [2021-04-12] Contratto d'appalte: Incarico 211: Opere da capomastro         V       [2021-04-12] Contratto d'appalte: Incarico 211: Opere da capomastro         V       [2021-04-12] Contratto d'appalte: Incarico 211: Opere da capomastro         V       [2021-04-12] Contratto d'appalte: Incarico 211: Opere da capomastro         V       [2021-04-12] Contratto d'appalte: Incarico 211: Opere da capomastro         V       [2021-04-12] Contratto d'appalte: Incaric                                                                                                    |                                    |                                                 |                                          |                           |                                     |
|                                                                                                    |                                    |                                                 |                                          |                           |                                     |
| Testina Incardo Testano e di attivo Testo Condizioni contrattali Incarico 211: Opere da capomastro (2021-04-12) Contratto d'appalto: Incarico 211: Opere da capomastro (2021-04-12) Contratto d'appalto: Incarico 211: Opere                                                                                                    |                                    |                                                 |                                          |                           |                                     |
| Vecanity & statio cardicator de attive.      Vecanity     Vecanity     Vecanit  |                                    |                                                 |                                          |                           | <u> </u>                            |
| Imprenditore con delibera   Imprenditore con delibera 1   La delibera viene generata tramite il pulsante   egistro Delibera. Tutti gli imprenditori della Piattaforma sono disponibili per la scelta. Le Condizioni e gli Importi saranno ripresi. Le altre informazioni possono ancora essere adattate.   (2021-04-12) Contratto d'appalto: Incarico 211: Opere da capomastro   (2021-04-12) Contratto d'appalto: Incarico 211: Opere da capomastro   (2021-04-12) Contratto (2021-04-12)   (2021-04-12) Contratto (2021-                                                                                                    |                                    | Inserisci                                       | igit Impostazioni                        |                           | <ul> <li>Carica ringraz.</li> </ul> |
|                                                                                                    | n descrittivo e stato ca           |                                                 |                                          |                           |                                     |
| Imprenditore con delibera       1         La delibera viene generata tramite il pulsante       . Questo vi porta all'usuale registro Delibera. Tutti gli imprenditori della Piattaforma sono disponibili per la scelta. Le Condizioni e gli Importi saranno ripresi. Le altre informazioni possono ancora essere adattate.         Imprenditore con delibera       [2021-04-12] Contratto d'appalto: Incarico 211: Opere da capomastro       Imprenditore contratual importi Viene Importi d'usuale registro Delibera presta         Imprenditore contratual importi Viene Importi d'usuale registro Delibera presta       Imprenditore contratual importi Viene Importi d'usuale registro Delibera presta         Imprenditore imprenditore       10 (Condatori contratual importi Viene Importi d'usuale registro Delibera presta         Imprenditore importanti importi Viene Importi d'usuale registro Delibera presta       Importi Imprenditore importi d'usuale registro Delibera presta         Imprenditore importanti importi Viene Importi d'usuale registro Delibera presta       Importi Viene Importi d'usuale registro Delibera presta         Importi Imprenditore importantali Importi Viene Importi d'usuale registro Delibera i Indone importi d'usuale registro Delibera i Indone i Importi Viene Importi d'usuale registro Delibera i Indone i Importi Viene Importi d'usuale registro Delibera i Indone i Importi Viene Importi d'usuale registro Delibera i Indone i Indone i Importi Viene Importi d'usuale registro Importi d'usuale registro Delibera i Indone i Importi Viene Importi d'usuale registro Importi d'usuale registro Importi d'usuale registro Importi d'usuale registro Importi Viene Importi d'usuale registro Importi Viene Importi d'usuale registro Importi Viene Importi d'usuale                                                                                                    | 0                                  |                                                 |                                          |                           | Chiudi                              |
| Imprenditore con delibera       1         La delibera viene generata tramite il pulsante       • elibera/Aggiudicazion        . Questo vi porta all'usuale registro Delibera. Tutti gli imprenditori della Piattaforma sono disponibili per la scelta. Le Condizioni e gli Importi saranno ripresi. Le altre informazioni possono ancora essere adattate.                                                                                                    |                                    |                                                 |                                          |                           |                                     |
| Imprenditore con delibera       1         La delibera viene generata tramite il pulsante       . Questo vi porta all'usuale registro Delibera. Tutti gli imprenditori della Piattaforma sono disponibili per la scelta. Le Condizioni egli Importi saranno ripresi. Le altre informazioni possono ancora essere adattate.                                                                                                    |                                    |                                                 |                                          |                           |                                     |
| Imprenditore con delibera       . Questo vi porta all'usuale         La delibera viene generata tramite il pulsante       . Questo vi porta all'usuale         registro Delibera. Tutti gli imprenditori della Pittaforma sono disponibili per la scelta. Le Condizioni e gli Importi saranno ripresi. Le altre informazioni possono ancora essere adattate.         (2021-04-12) Contratto d'appalto: Incarico 211: Opere da capomastro                                                                                                    |                                    |                                                 |                                          |                           |                                     |
| La delibera viene generata tramite il pulsane elibera/Aggiudicazion . Questo vi porta all'usuale registro Delibera. Tutti gli imprenditori della Piattaforma sono disponibili per la scelta. Le Condizioni e gli importi saranno ripresi. Le altre informazioni possono ancora essere adattate.                                                                                                    | Imprenditore                       | con delibera 📘 📕                                |                                          |                           |                                     |
| La delibera viene generata tramite il pulsate<br>registro Delibera. Tutti gli imprenditori della Piattaforma sono disponibili per la scelta. Le Condizioni e<br>gli Importi saranno ripresi. Le altre informazioni possono ancora essere adattate.                                                                                                    |                                    |                                                 |                                          |                           |                                     |
| La delibera viene generata tramite il pulsante<br>registro Delibera. Tutti gli imprenditori della Piattaforma sono disponibili per la scelta. Le Condizioni e<br>gli Importi saranno ripresi. Le altre informazioni possono ancora essere adattate.<br>2 [2021-04-12] Contratto d'appalto: Incarico 211: Opere da capomastro<br>P - Delbera prevista<br>Detria Incarici Imprenditore Info / Condizion contrattual Importi Visione Import d Contratto<br>Detria Incarici Informazioni Disponibili Giuseppe +1191/<br>2 [2021-04-12] Contratto d'appalto: Incarico 211: Opere da capomastro<br>P - Delbera prevista<br>Stoo<br>Na.Ind. Imprenditore<br>P - Delbera prevista<br>2 [2021-04-12] Contratto d'appalto: Incarico 211: Opere da capomastro<br>P - Delbera prevista<br>Stoo<br>Na.Ind. Imprenditore<br>Destina Incarici Imprenditore<br>Soci<br>Destina Incarici Informazioni Contrattual<br>Importi Visione Importi d Contratto<br>Soci<br>Data offerta : 14.04.2021<br>Data offerta : 14.04.2021<br>Data offerta : 10.000<br>Sconto                                                                                                    |                                    |                                                 |                                          |                           |                                     |
| Conditional vience generata trainite in puisance      conditional contractional income in puisance      conditional contractional income in poisance      conditional income income  | La delibera vie                    | no gonorata tramita il nui                      | elibera/Aggiudicazione                   | Queste vi perte a         | ll'ucualo                           |
| registro Delibera. Tutti gli imprenditori della Piattaforma sono disponibili per la scelta. Le Condizioni e<br>gli Importi saranno ripresi. Le altre informazioni possono ancora essere adattate.                                                                                                    |                                    |                                                 |                                          |                           |                                     |
| gli Importi saranno ripresi. Le altre informazioni possono ancora essere adattate.             [2021-04-12] Contratto d'appalto: Incarico 211: Opere da capomastro                                                                                                    | registro <b>Delibe</b>             | r <b>a</b> . Tutti gli imprenditori             | della Piattaforma sono disponibi         | li per la scelta. Le      | Condizioni e                        |
| [2021-04-12] Contratto d'appalto: Incarico 211: Opere da capomastro                                                                                                    | gli <b>Importi</b> sara            | anno ripresi. Le altre infor                    | rmazioni possono ancora essere           | adattate.                 |                                     |
| [2021-04-12] Contratto d'appalto: Incarico 211: Opere da capomastro                                                                                                    |                                    |                                                 |                                          |                           |                                     |
| Distinta Incarichi Imprenditore Info / Condizioni contrattual Importi Visione Importi di Contratto         Imprenditore         Disparimento Finance Economia         PG         10         Mortiti (sig. Mortiti Giuseppe +1191/)         10         10         11         12         13         Mortiti (sig. Mortiti Giuseppe +1191/)         14         15         16         17         18         Mortiti (sig. Mortiti Giuseppe +1191/)         19         10         10         10         11         11         11         11         11         11         11         11         11         11         11         11         11         12         12         13         14         14         14         14         14         14         14         14         14         14 <t< td=""><td>[2021-04-12]</td><td>Contratto d'appalto: Incarico 211:</td><td>Opere da capomastro — 🛛</td><td>×</td><td></td></t<>                                                                                                    | [2021-04-12]                       | Contratto d'appalto: Incarico 211:              | Opere da capomastro — 🛛                  | ×                         |                                     |
| Distinta Incarichi       Imperi Visione Importi di Contratto         Committente       SDO         Dipartimento Finance Economia       PG         10       Morotti (sig. Morotti Giuseppe +41 91/)         20       10         Morotti (sig. Morotti Giuseppe +41 91/)         20       10         Morotti (sig. Morotti Giuseppe +41 91/)         20       10         Morotti (sig. Morotti Giuseppe +41 91/)         20       10         Morotti (sig. Morotti Giuseppe +41 91/)         20       10         Morotti (sig. Morotti Giuseppe +41 91/)         20       10         Morotti Imprenditore       1nfo / Condizioni contrattual         Importi       Visione Importi di Contratto         SDO:       PG         Data delibera:       14.04.2021         Indice:       Importi Imprenditore         Genere del Garanzia       Fr.         Genere delibera:       a misura         Genere delibera:       a misura         30       giorni         Foro giuridico :       10         Valuti ci cantiere       Fr.         100.00       Tratenuta       10.00         Valuti ci cantiere       Fr.       100.00                                                                                                    |                                    |                                                 | - F                                      |                           |                                     |
| P - Delbera prevista   Dipartimento Finanze Economia   PG     10     No.ndd.   Imprenditore   Dipartimento Finanze Economia   PG     10   Morotti (sig. Morotti Giuseppe +4191/     11     12     12   12   13   14   14   14   14   14   14   14   14   14   14   14   14   14   14   14   14   14   14   14   14   14   14   14   15   16   16   17   18   18   19   10   10   10   10   10   10   11   11   11   11   11   11   11   11   11   11   12   13   14   14   15   16   16   17   18   19   10   10   11   11   12   14   15   16   16   17                                                                                                    | Distinta Incarichi Impre           | nditore Info / Condizioni contrattuali Importi  | Visione Importi di Contratto             |                           |                                     |
| Committente       SDO       No.Ind.       Imprenditore         Dipartimento Finanze Economia       PG       10       Morotti (sig. Morotti Giuseppe +41 31 / )         Imprenditore       Info / Condizioni contrattuali       Importi Visione Importi di Contratto          Distinta Incarichi       Imprenditore       Info / Condizioni contrattuali       Importi Visione Importi di Contratto         SDO:       PG       Condizioni :       SDO:       PG         Data delibera:       14.04.2021       Condizioni :       SDO:       PG         Indice:       Condizioni       Gene Valore       Ribasso CCC       %       0.00         Genere delibera:       amisura       misura       %       0.50       Publicità cantiere       %       0.50         Scad. pagam.:       30       giorni       Fr.       100.00       Trattenuta       %       10.00         IVA No. :                                                                                                    |                                    |                                                 | P = Delibera prevista                    |                           |                                     |
| Volume       No.m.       Impenditione         Dipartimento Finanze Economia       PG       13         Impenditione       Import       Visione Importi         Giugartimento Finanze Economia       PG       Import         Visione Impenditore       Info / Condizioni contrattual       Import         Inport       Visione Importi di Contratto       Import         SDO:       PG       Condizioni :       SDO:         Data delibera:       14.04.2021       Import       Visione Importi di Contratto         Indice:       Genere di Garanzia       %       0.00         Genere delibera:       amisura       %       0.00         Indice:         Porfettario       Fr.       0.000         Genere delibera:       amisura        Consumo acqua + energia       %       0.50         Pubblicità cantiere       Fr.       100.00       Tratenuta       %       0.50         Pubblicità cantiere       Fr.       100.00       Tratenuta       %       10.00                                                                                                    | Committente                        | 00                                              | No Ind Impronditoro                      |                           |                                     |
| Image: Second Second                            | Dipartimento Finanze               | e Economia PG                                   | 18 Morotti (sig. Morotti Giuseppe +41 91 |                           |                                     |
| Import Visione Import di Contratto   SDO:   Distinta Incarichi Imprenditore   Info / Condizioni contrattuali   Import Visione Importi di Contratto   SDO:   Data delibera:   14.04.2021   Data offerta :   14.04.2021   Data offerta :   14.04.2021   Indice:   Genere di Garanzia   Genere di Garanzia   Genere delibera:   amisura   Scad. pagam.:   30   giorni   Foro giuridico :                                                                                                    |                                    |                                                 |                                          |                           |                                     |
| Image: State of the state of the state of the         |                                    |                                                 |                                          |                           |                                     |
| Image: State of the state of the state                             |                                    |                                                 |                                          |                           |                                     |
| [2021-04-12] Contratto d'appalto: Incarico 211: Opere da capomastro                —               [Inporti Visione Importi di Contratto            Distinta Incarichi Imprenditore               Info / Condizioni contrattuai               Importi Visione Importi di Contratto            SDO:              PG               Condizioni :               SDO:               PG            Data delibera:              14.04.2021               Testo Condizioni               Gen               Valore            Indice:                    Fr.               0.00            Genere di Garanzia               Genere delibera:               amisura               Consumo acqua + energia               %             0.50            Scad. pagam.:              30             giorni               judicici acntiere               %             0.50            Pubblicità cantiere               %             0.50               Consumo acqua + energia               %             0.50            Pubblicità cantiere                                                                                                    |                                    |                                                 |                                          |                           |                                     |
| Image: PG       Condizioni contrattuali       Importi       Visione Importi di Contratto         Distinta Incarichi       Imprenditore       Info / Condizioni contrattuali       Importi       Visione Importi di Contratto         SDO:       PG       Condizioni :       SDO:       PG         Data delibera:       14.04.2021       Condizioni :       SDO:       PG         Indice:       Indice:       Importi       Ribasso CCC       % 0.00         Genere di Garanzia       Sconto       % 3.00         Genere delibera:       a misura       Sconto       % 3.00         Scad, pagam.:       30       giorni       Fr.       100.00         Foro giuridico :       Importi       NA       % 7.70                                                                                                    |                                    |                                                 |                                          |                           | _                                   |
| Distinta Incaridii Imprenditore       Info / Condizioni contrattuali       Importi Visione Importi di Contratto         SDO:       PG       Condizioni :       SDO:       PG         Data delibera:       14.04.2021       Importi Visione Importi di Contratto       PG       Valore         Data offerta :       14.04.2021       Importi Visione Importi di Contratto       Festo Condizioni :       SDO:       PG         Ivi No. :       I       Importi Visione Importi di Contratto       Genere di Garanzia       Genere di Garanzia       Sconto       %       0.00         Genere delibera:       a misura        Importi Visione Importi di Contratto       Fr.       0.00         Scad. pagam.:       30       giorni       Fr.       100.00       Pubblicità cantiere       %       0.50         Foro giuridico :       Importi Visione Importi di Contratto       Fr.       100.00       Importi Visione Importi di Contratto                                                                                                    | 📝 [2021-04-12]                     | Contratto d'appalto: Incario                    | o 211: Opere da capomastro               | — 🗆 X                     |                                     |
| Distinta Incarichi Imprenditore       Into / Condizioni contrattuali       Importi       Visione Importi di Contratto         SDO:       PG       Condizioni :       SDO:       PG         Data delibera:       14.04.2021       Condizioni :       SDO:       PG         Iva offerta :       14.04.2021       Testo Condizioni       Gen       Valore         Iva No. :       Importi di Garanzia       Fribasso CCC       % 0.00         Genere di Garanzia       Genere delibera:       a misura          Genere delibera:       a misura        Forfettario       Fr.       0.00         Scad. pagam.:       30       giorni       Yubilicità cantiere       Fr.       100.00         Trattenuta       % 10.00       Iva       Yubilicità cantiere       % 0.50         Vubilicità cantiere       Fr.       100.00       Iva       Iva       % 7.70                                                                                                    |                                    | farmer and a second                             |                                          |                           |                                     |
| SDO: PG   Data delibera: 14.04.2021   Data offerta : 14.04.2021   IvA No. : 1   Indice: 1   Genere di Garanzia 7   Genere delibera: a misura   Genere delibera: a misura   30 giorni   Foro giuridico : 1   Condizioni :   Stad. pagam.: 30   30 giorni   Condizioni :   Substantiation: Substantiation: Su                                                                                                    | Distinta Incarichi Impr            | enditore Info / Condizioni contrattuali         | Importi Visione Importi di Contratto     |                           |                                     |
| Data delibera:14.04.2021Data offerta :14.04.2021IVA No. :Indice:Genere di GaranziaGenere di GaranziaGenere delibera:a misuraa misuraScad. pagam.:30 giorniForo giuridico :Indice:YanaYanaYanaYanaYanaYanaYanaYanaYanaYanaYanaYanaYanaYanaYanaYanaYanaYanaYanaYanaYanaYanaYanaYanaYanaYanaYanaYanaYanaYanaYanaYanaYanaYanaYanaYanaYanaYanaYanaYanaYanaYanaYanaYanaYanaYanaYanaYanaYanaYanaYana </td <td>SDO:</td> <td>PG ~</td> <td>Condizioni : SDO: PG</td> <td><math>\sim</math></td> <td></td>                                                                                                    | SDO:                               | PG ~                                            | Condizioni : SDO: PG                     | $\sim$                    |                                     |
| Data offerta :       14.04.2021         IvA No. :       I         Indice:       Imit in the imit in the imit in                                                                                                    | Data delibera:                     | 14.04.2021                                      |                                          |                           |                                     |
| Data offerta :14.04.2021IVA No. :IIndice:Ribasso CCCGenere di GaranziaScontoGaranzia Bancaria / AssicurativaIIIGenere delibera:a misuraScad. pagam.:30giorniFr.Foro giuridico :IIIIIIIIIIIIIIIIIIIIIIIIIIIIIIIIIIIIIIIIIIIIIIIIIIIII                                                                                                    | Data delibera:                     | 14.04.2021                                      |                                          |                           |                                     |
| IVA No. :Ribasso CCC%0.00Indice:Ribasso CCC%2.00Genere di GaranziaGaranzia Bancaria / AssicurativaForfettarioFr.0.00Genere delibera:a misuraSconto%3.00Pulizia di cantiere%0.50Consumo acqua + energia%0.50Scad. pagam.:30giorniFr.100.00Trattenuta%10.00IVA%7.70IVA%7.70                                                                                                    | Data offerta :                     | 14.04.2021                                      | Testo Condizioni                         | Gen Valore                |                                     |
| Indice:Ribasso%2.00Genere di GaranziaGaranzia Bancaria / AssicurativaForfettarioFr.0.00Genere delibera:a misuraSconto%3.00Pulizia di cantiere%0.50Consumo acqua + energia%0.50Scad. pagam.:30giorniFr.100.00Trattenuta%10.00IvoaIvoa%7.7010.00Ivoa10.00                                                                                                    | IVA No. :                          |                                                 | Ribasso CCC                              | % 0.00                    |                                     |
| Genere di GaranziaForfettarioFr.0.00Garanzia Bancaria / AssicurativaSconto%3.00Genere delibera:a misuraConsumo acqua + energia%0.50Scad. pagam.:30giorniFr.100.00Foro giuridico :Image: Consumo acqua + energia%10.00Image: VAVA%7.70                                                                                                    | Indice:                            |                                                 | Ribasso                                  | % 2.00                    |                                     |
| Garanzia Bancaria / AssicurativaSconto%3.00Genere delibera:a misuraPulizia di cantiere%0.50Scad. pagam.:30giorniConsumo acqua + energia%0.50Pubblicità cantiereFr.100.00Trattenuta%10.00IVA%7.70                                                                                                    | Genere di Garanzia                 |                                                 | Forfettario                              | Fr. 0.00                  |                                     |
| Genere delibera:a misuraPulizia di cantiere%0.50Scad. pagam.:30giorniConsumo acqua + energia%0.50Pubblicità cantiereFr.100.00Trattenuta%10.00IVA%7.70                                                                                                    | Garanzia Bancaria /                | Assicurativa $\checkmark$                       | Sconto                                   | % 3.00                    |                                     |
| Genere delibera:       a misura       Consumo acqua + energia       %       0.50         Scad. pagam.:       30       giorni       Pubblicità cantiere       Fr.       100.00         Foro giuridico :       Image: Consumo acqua + energia       %       0.50         Vubblicità cantiere       Fr.       100.00         Trattenuta       %       7.70                                                                                                    |                                    |                                                 | Pulizia di cantiere                      | % 0.50                    |                                     |
| Scad. pagam.:         30         giorni         Pubblicità cantiere         Fr.         100.00           Foro giuridico :         ////////////////////////////////////                                                                                                    | Genere delibera:                   | a misura 🗸 🗸                                    | Consumo acqua + energia                  | % 0.50                    |                                     |
| Foro giurídico :     Trattenuta     %     10.00       IVA     %     7.70                                                                                                    | Scad, pagam.:                      | 30 giorni                                       | Pubblicità cantiere                      | Fr. 100.00                |                                     |
| Foro giuriaico :                                                                                                    | Ears strate                        |                                                 | Trattenuta                               | % 10.00                   |                                     |
|                                                                                                    | -oro giuridico :                   |                                                 | IVA                                      | % 7.70                    |                                     |

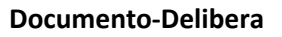

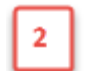

Impostazioni

Õ

Con il pulsante

viene avviato il menu di stampa del Contratto d'Appalto. Qui

è possibile definire tutte le impostazioni del contratto come pure i testi aggiuntivi e le lettere di ringraziamento.

| 🚔 [2021-04-12] Stampa: Contratto d'Appalto, Conf. d'Inc., Letter                                                                                                    | re (d'accomp., di Ri 🗕 🗆 🗙                                                                                      |
|----------------------------------------------------------------------------------------------------|----------------------------------------------------------------------------------------------------|
| Ricapitolazione         Conferma d'ordine         Lettera di ringraziamento         Convalidation           Distinta Incarichi         Formulario         Prima Pagina         Pagine seguenti         Disport | la inc. suppl. Modulo Descrittivo Caratteri<br>osizione suppl. SIA (1) SIA (2) Basi                             |
| Prima Pagina         Ricapitolazione       Condizioni         Pagine seguenti       Tutti>         Modulo Descrittivo       Ricapitolate         Con e fino Inc. Suppl.(vuoto=tutti)                           | P. d'Opera<br>Progetto generale<br>Singole P. d'Opera riassunte<br>Scelta P. d'Opera :<br>PG<br>Standard<br>SIA |
|                                                                                                    | 🚔 Edizione 🛛 Chiudi                                                                                             |

Con **doppio clic** sul campo stato, la stampa viene preparata e i documenti PDF vengono generati e inseriti nella distinta.

| Documento-delibera: |                |        |                                       |                                   |        |          |
|---------------------|----------------|--------|---------------------------------------|-----------------------------------|--------|----------|
| Cognome             |                |        |                                       | Stato                             | Data   | $\wedge$ |
|                     |                |        |                                       | <doppio click="" qui=""></doppio> |        |          |
| Con il pulsante     | 🐌 Inserisci    | Ţ è    | e possibile aggiungere altri document | i.                                |        |          |
| Con il nulcanto     | 🔀 Cancella doc | umento | à possibilo rimuovoro un documor      | ato dalla dictin                  | ta Sai |          |

Con il pulsante è possibile rimuovere un documento dalla distinta. Se i documenti contrattuali generati vengono eliminati, è possibile fare nuovamente delle modifiche e tramite **Aggiungi documenti di delibera** generare una nuova stampa.

| Documento-delibera:                                                                       |       |              |   |
|-------------------------------------------------------------------------------------------|-------|--------------|---|
| Cognome                                                                                   | Stato | Data         | ^ |
| A Contratto d'appalto [Incarico 1] [Indirizzo 18]                                         |       |              |   |
| Lettera accompagnatoria Contratto d'appalto dell'imprenditore [Incarico 1] [Indirizzo 18] |       |              |   |
| Lettera accompagnatoria dell'imprenditore per i vostri atti [Incarico 1] [Indirizzo 18]   |       |              |   |
|                                                                                           |       |              | ~ |
| 🔀 Cancella documento 📙 Inserisci 👻                                                        | 0     | Impostazioni |   |
|                                                                                           |       |              |   |
|                                                                                           |       |              |   |
|                                                                                           |       |              |   |

Carica delibere

3

Il testo della lettera viene visualizzato e può essere modificato.

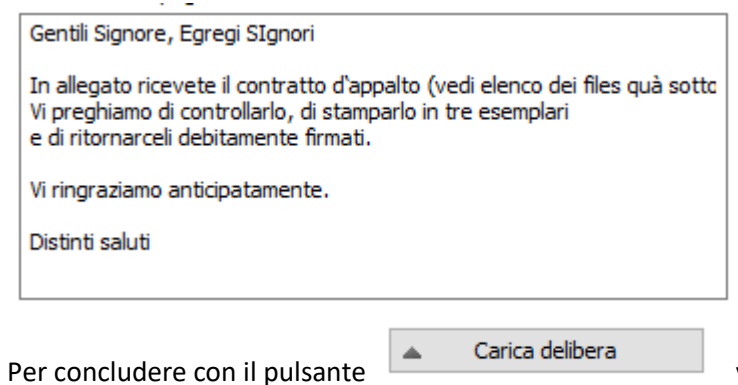

vengono trasferiti tutti i documenti alla

Piattaforma e l'imprenditore riceve una E-Mail nella quale potrà visualizzare e scaricare i documenti contrattuali dalla Piattaforma.

## E-Mail, ricevuta dall'imprenditore

Fwd: Notari Mauro, Delibera - Opere da impresario costruttore Iguana <iguana@ticino.com> O Notari Mauro А Mauro Notari Inizio messaggio inoltrato: Da: Messerli Piattaforma per gare d'appalto <<u>mailservice@baup.ch</u>> Data: 14 aprile 2021 15:10:24 CEST A: iguana@ticii Oggetto: Notari Mauro, Delibera - Opere da impresario costruttore Rispondi a: notari@ticino.com Signor Avete presentato un'offerta per la gara d'appalto "Opere da impresario costruttore". L'autore della gara Notari Mauro ha controllato la vostra offerta e vi ha deliberato l'opera. Progetto: Piattaforma Piattaforma BAU Diversi Via Peschiera, 6982 Agno Progettista: Notari Mauro, 6982 Agno Responsabile: Mauro Notari, 0794238812 Gara d'appalto / Delibera: Opere da impresario costruttore Vi ringraziamo per l'utilizzo della Piattaforma-Bau.

Distinti saluti. Il Team della Piattaforma-Bau www.progedi.ch

Osservazione: Non dovete rispondere a questo messaggio automatico.

## Piattaforma-Bau, visione dell'imprenditore.

L'imprenditore deve confermare il proprio impegno.

|                                                                                                    | Impr                                        | enditore .:. Gara d'appalto |
|----------------------------------------------------------------------------------------------------|---------------------------------------------|-----------------------------|
| 🖹 Generale 🌮 Offerta 📕 Documentazione 📌 Revisione dell'offerta 👭 Delibera 🍇 Contatto 🖾 Com                                                                                                    | unicazione                                  |                             |
|                                                                                                    |                                             | G Ritorna                   |
| Plattatorma BAU - Nuova costruzione - 6982 Agno                                                                                                    |                                             |                             |
| Messaagio dell'editore della gara d'appalto                                                                                                    |                                             |                             |
| Gentili Signore, Egregi SIgnori In allegato ricevete il contratto d'appalto (vedi elenco dei files quà sotto). Vi pre<br>esemplari e di ritornarceli debitamente firmati. Vi ringraziamo anticipatamente. Distinti saluti | ghiamo di controllarlo, di stamparlo in tre | •                           |
|                                                                                                    |                                             | -                           |
| Files                                                                                                    |                                             |                             |
| Dokument Come file ZIP Endung                                                                                                    | Datum                                       |                             |
| Lettera accompagnatoria dell'imprenditore per i vostri atti [Incarico 1] [Indirizzo 18] pdf                                                                                                    | 14.04.2021 🦊 🔍                              |                             |
| 🔁 Lettera accompagnatoria Contratto d'appalto dell'imprenditore [Incarico 1] [Indirizzo pdf                                                                                                    | 14.04.2021 🤳 🔍                              |                             |
| 🔂 Contratto d'appalto [Incarico 1] [Indirizzo 18] pdf                                                                                                    | 14.04.2021 😽 🔍                              |                             |
| nprenditori con lettera di ringraziamento                                                                                                    |                                             |                             |
| on il pulsante Impostazioni il testo della lettera di riv                                                                                                    | ngraziamento può esser                      | e modificato                |
| ienu di stampa.                                                                                                    |                                             |                             |
| on il pulsante <b>bulsante inserisci</b> vengono generate e ag<br>ngraziamento.                                                                                                    | ggiunte alla distinta le le                 | ttere di                    |
|                                                                                                    |                                             |                             |
| nternehmer mit Absage:                                                                                                    |                                             |                             |
| Adr. Nr. Unternehmer Masageschreiben                                                                                                    | Status                                      | Datu                        |
| Adr. Nr.     Unternehmer     Absageschreiben       11     Brunner / Berger     Absageschreiben (Brunner _ Berger       12     Absageschreiben (Brunner / Berger                                                           | er) [Auftrag 21101] [                       | Datu                        |

sulla Piattaforma. Gli imprenditori interessati ricevono una E-Mail con la lettera di ringraziamento in allegato. Tuttavia, questo documento può essere recuperato anche sulla Piattaforma.

## E-Mail, ricevuta dall'imprenditore

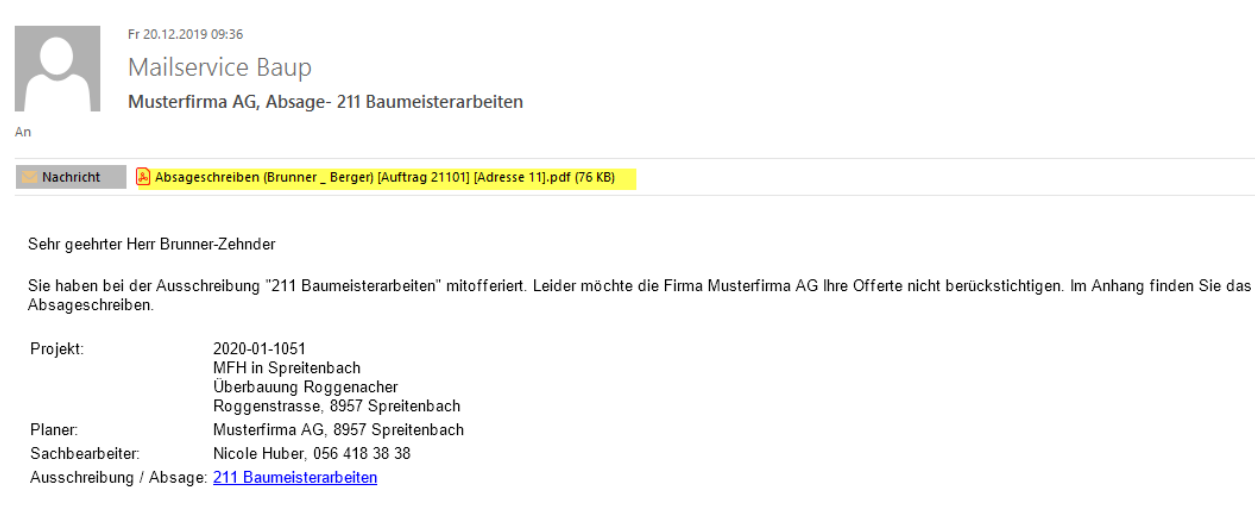

Vielen Dank, dass Sie die BauPlattform verwenden.

Freundliche Grüsse Bau-Plattform-Team

## Piattaforma-Bau, visione dell'imprenditore.

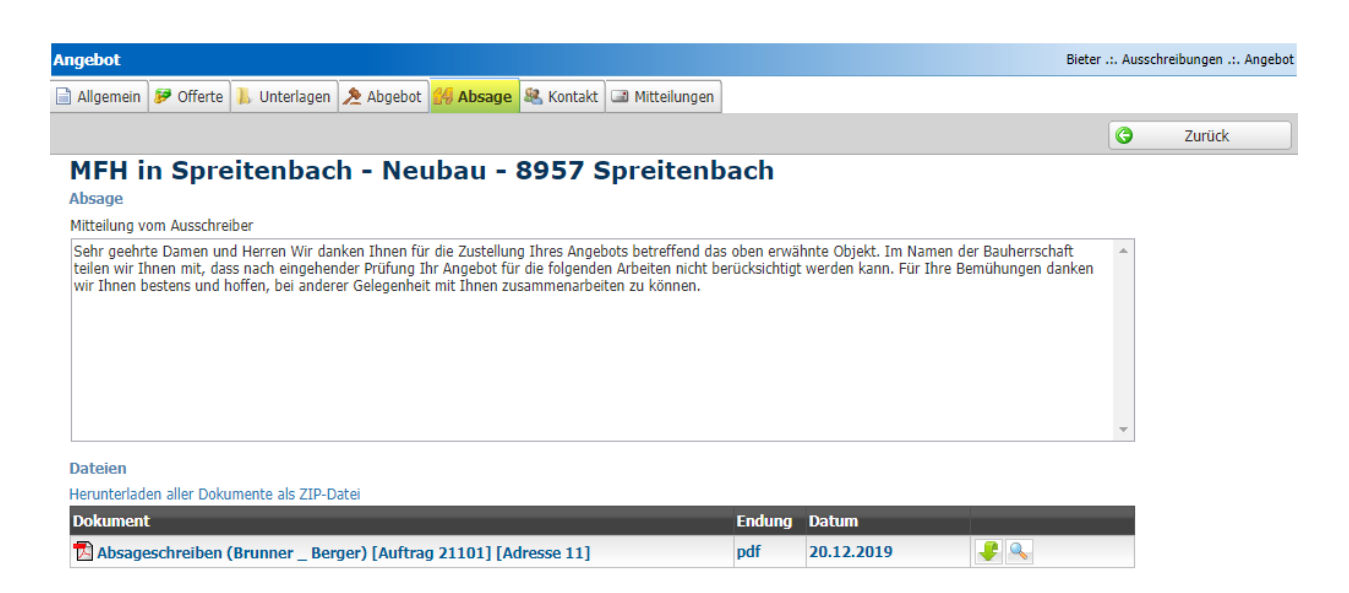